オプター LAN コントローラ & 三菱 PLC 設定 ユーザーズマニュアル

オプター モデル製品 LED POWER SUPPLY (LAN / USB) LED CONTROLLER (LAN / USB)

※ MITSUBISI CPU UNIT R04CPU
※ MITSUBISI POWER SUPPLY UNIT R63P
※ MITSUBISI BASE UNIT R35B
※ MELSOFT GX Works3

このマニュアルは(株)オプター社が提供する LAN 通信制御製品を三菱 P L C (R04CPU)で 制御するにあたり、機器の設定方法を示します。

尚、ここで記載されていない項目に関してはメーカーが発行するマニュアルをご覧ください。 また、メーカー製品がアップデートされた場合など、記載内容と異なるなど表示等が変わる場合 はメーカーのマニュアルでご確認をお願いします。

#### 1. 接続機器の準備(LAN 接続)

①パソコン:ここでは Windows10 の OS を使用

②オプターLAN 製品(LAN 制御電源または LAN 制御電源コントローラ:以下 LAN 電源)

③三菱電機 MELSEC iQ-R シーケンサ CPU ユニット R04CPU

三菱 R63P 電源ユニットを使用

④HUB 分配機

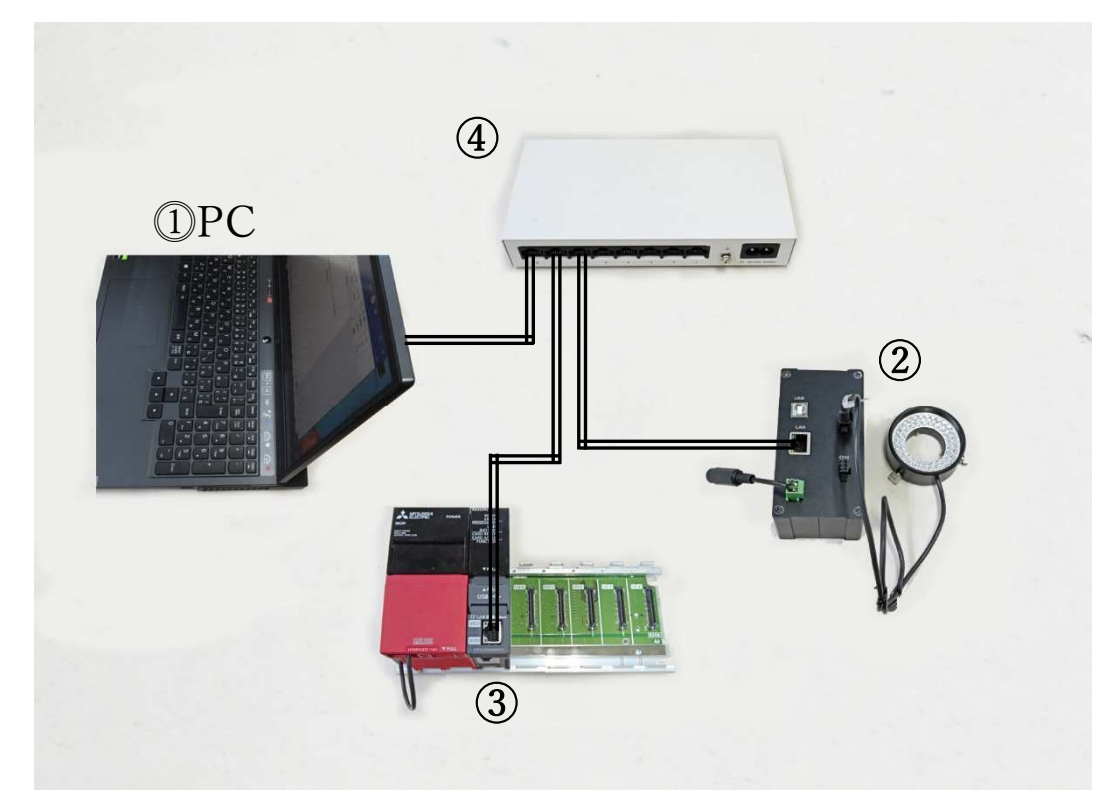

### 2. ネットワーク環境:

2-1 LAN 電源の設定と接続

IP アドレス: 192.168.0.13 サブネットマスク: 255.255.255.0 通信ボート番号: 20108 通信モード: TCP サーバー 弊社「電源コントローラ」(PowerController.exe)アプリを利用して設定する。 LAN 電源は Ethernet の HUB に接続する。

※設定方法詳細は LAN 電源付属の取扱説明書を参照ください

| No LAN電源IF<br>0 192.168.0                             | コントレス LA<br>13 D4                                                  | 象をクリックしてください<br>N電源MACアドレス<br>  AD 20 87 30 AE     |       |  |  |
|-------------------------------------------------------|--------------------------------------------------------------------|----------------------------------------------------|-------|--|--|
| 【LAN電源詳細情報】<br>LAN電源の接続初期<br>IPアドレス取得方式<br>IPアドレス取得方式 | 題定値を入力してください<br>固定IP ~<br>192 , 168 , 0 , 13                       | その他の情報圏<br>IACアドレス D4 AD 20 87<br>動信モード TCP Server | 30 AE |  |  |
| サブネットマスク<br>デフォルトゲートウェイ<br>通信ボート番号<br>設定を             | 255 、255 、255 、0<br>192 、168 、0 、1<br>20108 (1~65535)<br>呆存する 出荷状態 | CP同時接続数 1<br>CP同時接続数 1<br>こ戻す □グをクリア               |       |  |  |
| ログ情報<br>LAN電源が1個検出され<br>LAN電源の設定情報を                   | ました。<br>読み取りました。                                                   |                                                    |       |  |  |

2-2 PC の IP アドレス設定

IP アドレス: 192.168.0.12

サブネットマスク:255.255.255.0

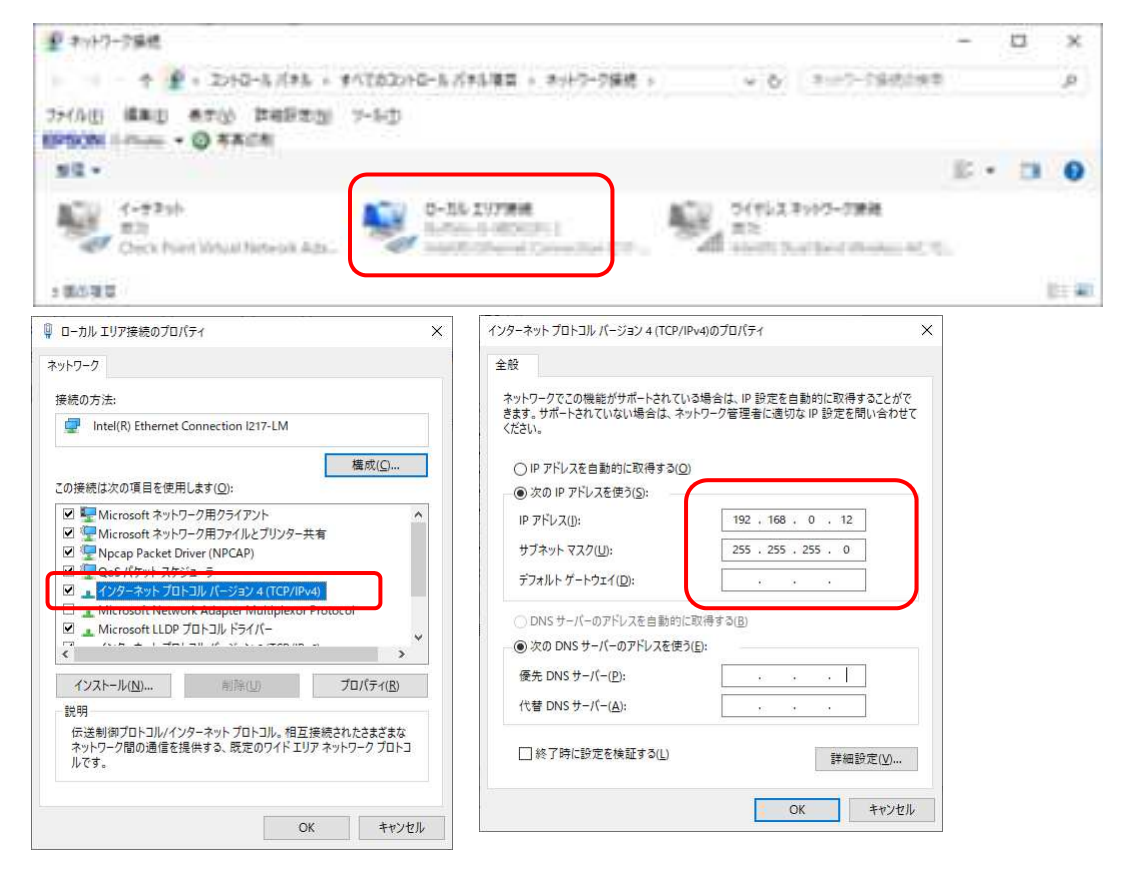

## 3. 三菱 CPU ユニット、PC、LAN 電源の通信接続

3-1 CPU ユニットと PC 電源の通信接続

CPU ユニットと PC の通信接続方法は以下の3つがある。

- ・USB ケーブルで CPU ユニットと PC 直接接続
- ・LAN ケーブルで CPU ユニットと PC 直接接続
- ・CPU ユニットと PC それぞれ Ethernet 上にある HUB に接続
- 3-2 三菱 MELSOFT GX Works3 のソフトウェアを利用して行う。

## 3-2-①プロジェクト新規作成

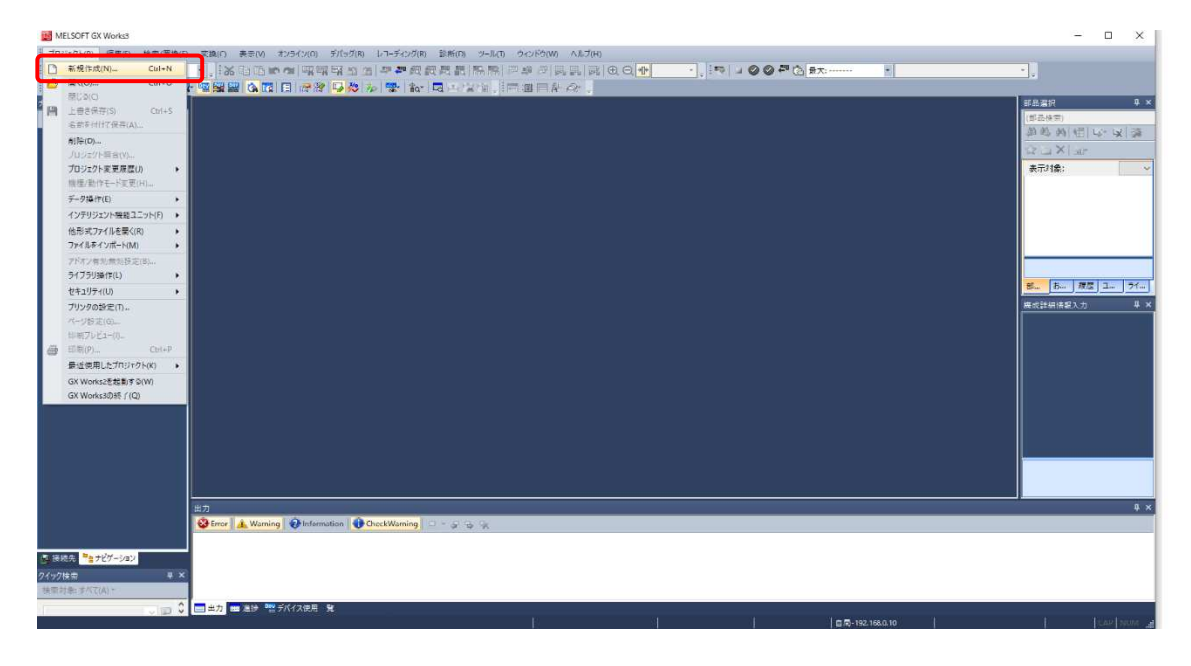

ポップ画面を確認し OK を選択

|                     |            | MELSOFT GX Works3                |
|---------------------|------------|----------------------------------|
| 新規作成                | ×          | 「つつ」、<br>「つつ」、<br>「つう」、<br>「からなら |
| シリーズ(S)             | 📲 RCPU 🗸 🗸 |                                  |
| 機種( <u>T</u> )      | 11 R04 V   | ユニットの設定                          |
|                     |            | ユニットラベル:                         |
| 動作モード(≦)            | ~          |                                  |
| プログラム言語( <u>G</u> ) |            |                                  |
|                     | OK キャンセル   | □ 以降、このダイフ                       |

| ユニットを追加します。<br>[ユニット形名] R04<br>[先頭[/O No.] 3E0 | 4CPU<br>00 |
|------------------------------------------------|------------|
| ユニットの設定                                        | 設定変更       |
| ユニットラベル:使用しない<br>サンプルコメント:使用する                 | 1          |
|                                                | v          |

## 3-2-② ユニット構成

ナビゲーションで「ユニット構成」をダブルクリックし、「オンライン」→「実機のユニット構成読出し」を押して、ユニット構成を完了する。

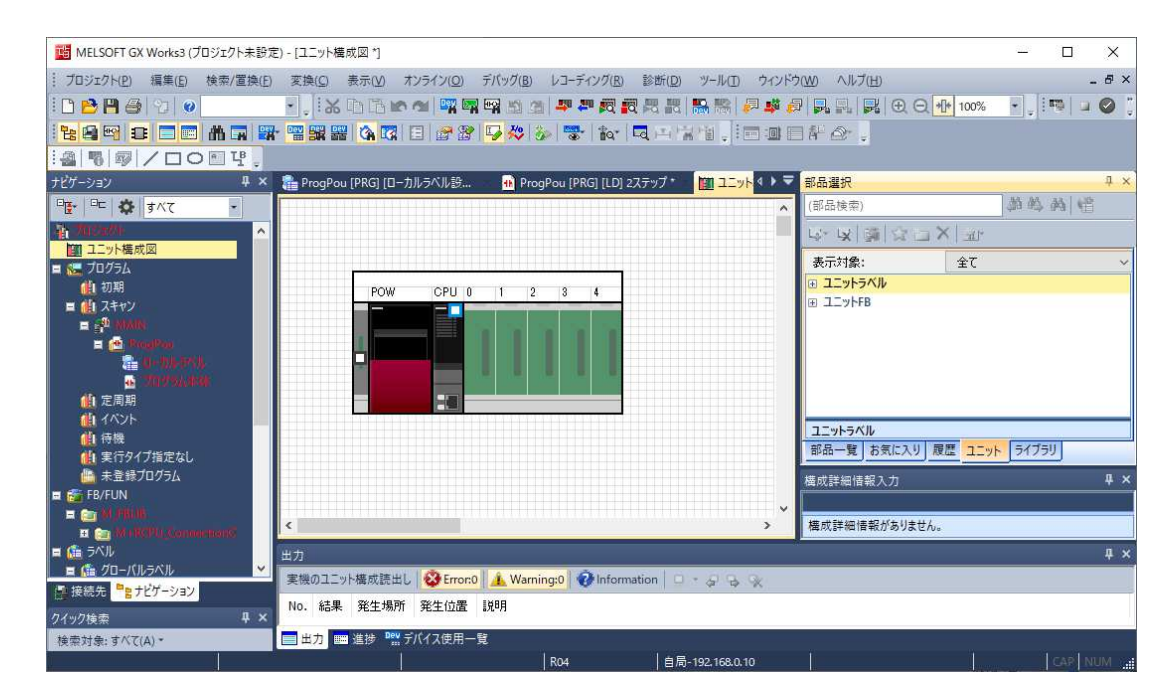

3-3 USB ケーブルで CPU ユニットと PC を直接接続

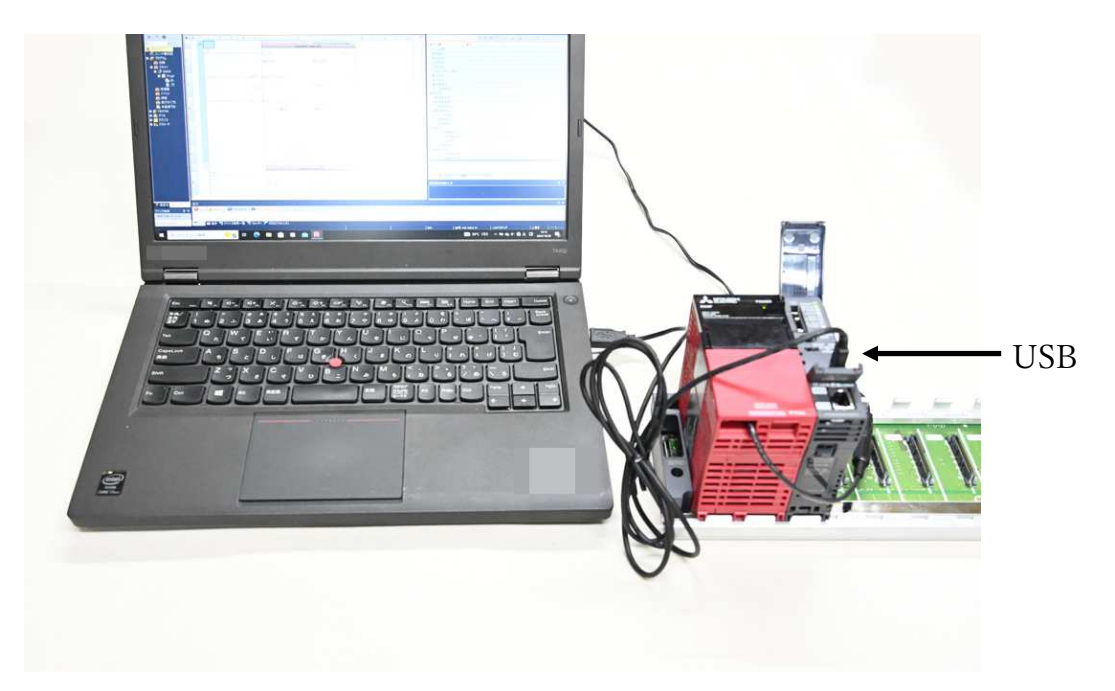

「オンライン」→「現在の接続先」で、「接続先指定 Connection」を開く。 パソコン側 I/F:シリアル USB シーケンサ側: CPU ユニット 他局指定:他局指定なし

| 接続先指定 Co                 | nnection                                                                                                    | $\times$ |
|--------------------------|----------------------------------------------------------------------------------------------------|----------|
| パシコン側 I/F                | Image: Non-Angle State     Image: Non-Angle State     Image: Non-Angle State       1000     Non-Angle State     Non-Angle State     Non-Angle State       1000     Non-Angle State     Non-Angle State     Non-Angle State       1000     Non-Angle State     Non-Angle State     Non-Angle State       1000     Non-Angle State     Non-Angle State     Non-Angle State |          |
| シーケンサ側 I/F               | USB<br><u>CPU</u> CC IE Cont<br><u>TEXP</u> NET/10(H)<br>CC-Link Ethernet C24 GOT CC IE<br>TSN/Field<br><u>CC IE</u> CC IE<br>TSN/Field                                                                                                    |          |
| 他局指定                     | CPUE++*         RCPU                                                                                                    |          |
| ネットワーク<br>通信経路           | ダイムチェッパをり     30     リトライ回数     0     CPU形名     R04       ご     ご     ご     詳細                                                                                                    |          |
| ᄪᆧᅕᆞᆡᄗᆞᄼ                 | CC IE Cont CO IE TSN Ethernet CC-Link C24 システムイメージ(Q)                                                                                                    |          |
| <u> 美種行列17-9</u><br>通信経路 | CCIE Cont CCIE TSN Ethernet CC-Link C24<br>ET/10(H) CCIE Field<br>自局アクセス中です。                                                                                                    |          |
| 対象システム                   | マルチGPU指定         二重化CPU指定         OK           1         2         3         4         オ象CPU                                                                                                    |          |
|                          |                                                                                                    |          |

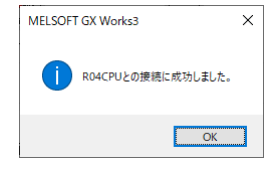

3-4 LAN ケーブルで CPU ユニットと PC を直接接続

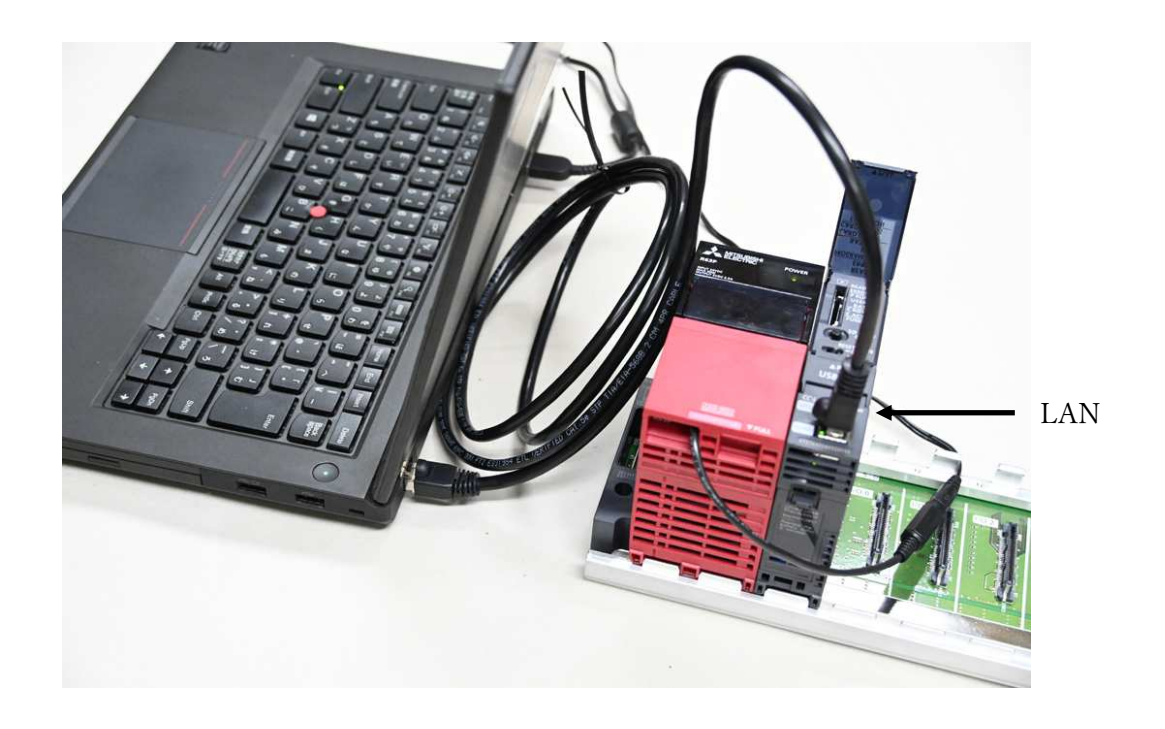

「オンライン」→「現在の接続先」で、「接続先指定 Connection」を開く。 パソコン側 I/F: Ethernet ボード シーケンサ側: CPU ユニット

他局指定:他局指定なし

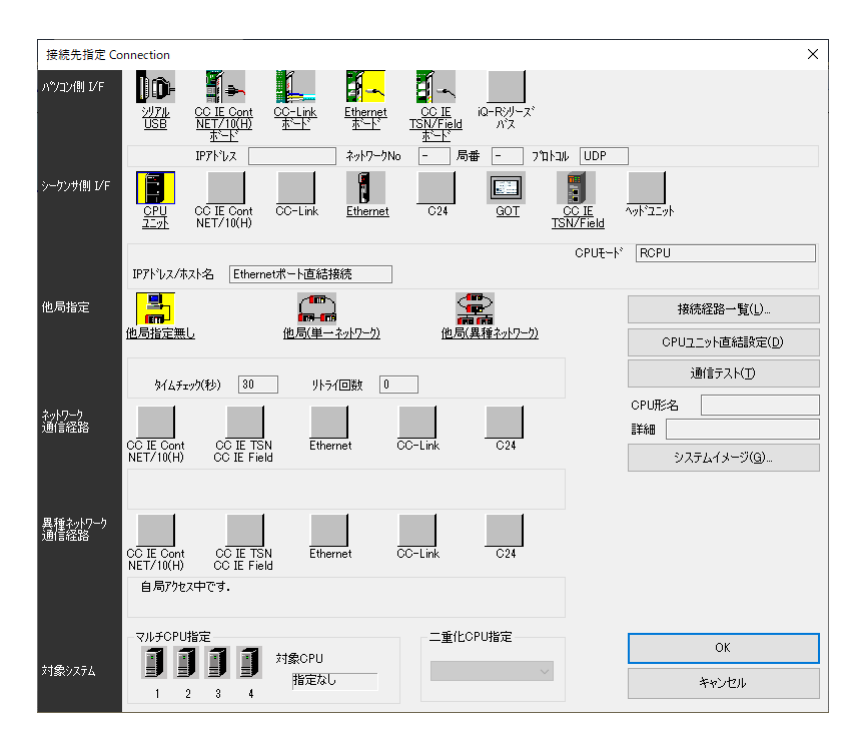

「CPU ユニット」をダブルクリックし、「シーケンサ側 I/F CPU ユニット詳細設定画面」を開く。

| シーケンサ側 I/F CPUユニット詳細設定                                                                                        |                                       |                                      |                 |                     | ×            |
|----------------------------------------------------------------------------------------------------|---------------------------------------|--------------------------------------|-----------------|---------------------|--------------|
| CPUモード(M) RCPU ~<br>● Ethernetボート直結指続( <u>D</u> )                                                             | 01                                    | )ブ経由接続(出)                            |                 |                     |              |
|                                                                                                    |                                       |                                      |                 | ġ                   |              |
| ※ 通信対象の機器が一台だけであっても、ハブ(H<br>いる場合には「ハブ経由接続」を選択してださい。<br>ハブ(HUB)に他の機器が接続された状態でTether<br>結接続」を選択して通信を行うと、回線に負荷が効 | IUB)を介して<br>metポート直<br>がり他の機          | <ul> <li>IPアドレス(<u>A</u>)</li> </ul> | 00<br>IP入力形式(E) | <b>0 0</b><br>10進 ~ |              |
| 品の父信にも影響を与える事かあります。<br>                                                                                       |                                       | ○ホスト名(N)<br>ポート番号(P)                 |                 |                     |              |
| ネットワーク上のRCPUを検索します。                                                                                           |                                       | 小一下曲方(上)                             |                 |                     |              |
| 応答待ち時間(B) 2 秒 フロジェクトの                                                                                         | )CPUタイプのみ表示する( <u>V</u> )             |                                      |                 | 検索                  | ( <u>S</u> ) |
| 選択IPアドレス入力(I)                                                                                                 |                                       |                                      |                 |                     |              |
| ネットワーク上のRCPUを検索します。以下の<br>・応答待ち時間内に応答がない。<br>・ルーダを経由しているか、サブネットマスクが異なっ<br>・ユニットパラメータで「ネットワーク上のCPUユニット         | 場合は検索できません。<br>ている。<br>検索に応答しない」を設定して | ている。                                 |                 |                     |              |
| IP7FUZ CPU9/J                                                                                                 | ラベル                                   |                                      |                 |                     |              |
|                                                                                                    |                                       |                                      |                 |                     | >            |
|                                                                                                    |                                       |                                      | OK              | *                   | トンセル         |

「Ethernet ポート直接接続」を選択し、「通信テスト」を押して、接続の成立が確認できる。

3-5 CPU ユニットと PC が、それぞれ Ethernet 上にある HUB に接続
 CPU ユニットの LAN ケーブルを PC 直接接続から HUB に接続へ変更する。

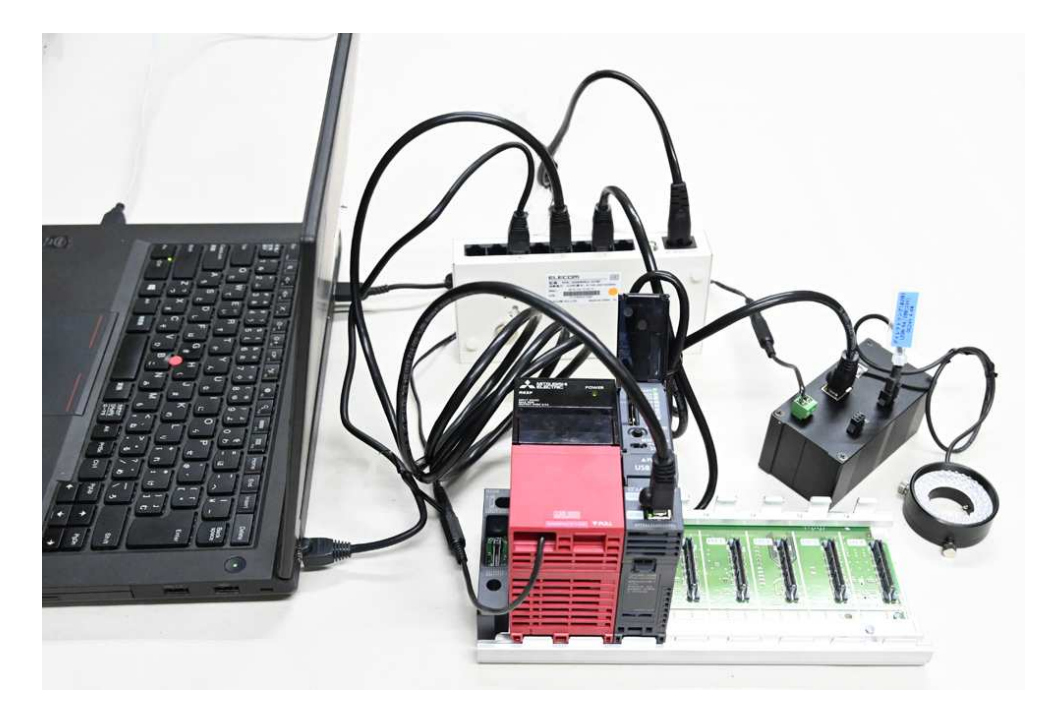

「オンライン」→「現在の接続先」で、「接続先指定 Connection」を開く。 パソコン側 I/F: Ethernet ボード シーケンサ側: CPU ユニット 他局指定: 他局指定なし

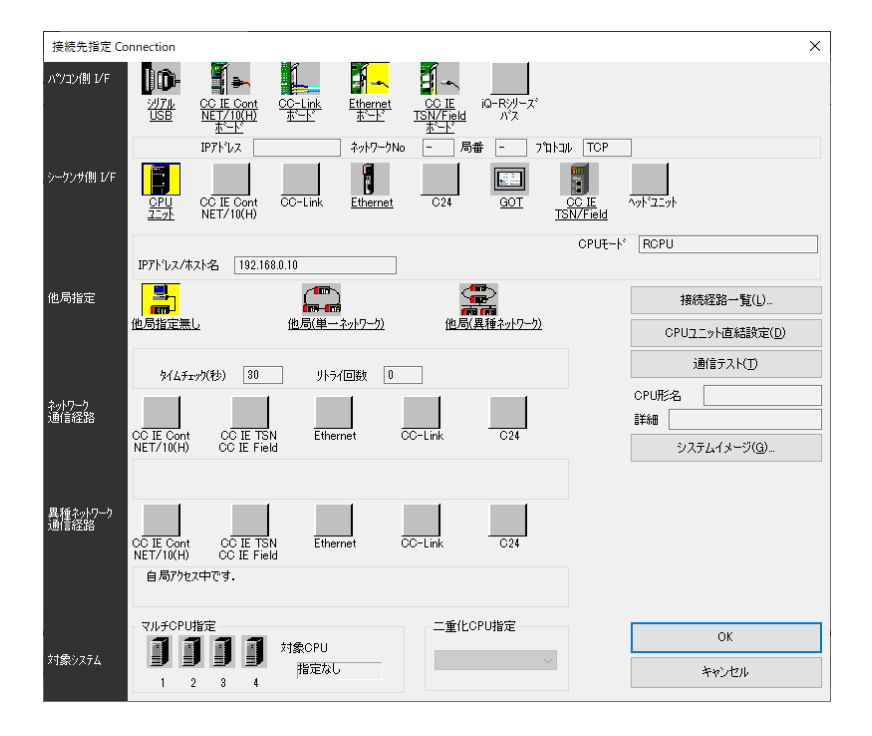

「CPU ユニット」をダブルクリックし、「シーケンサ I/F CPU ユニット詳細設定」を開く。

「ハブ経由接続」を選択し、「検索」ボタンをクリック、CPU ユニットの IP アドレスが検出される。

検出された IP アドレスをダブルクリックすると、IP アドレスの入力欄に自動的にセットされる。

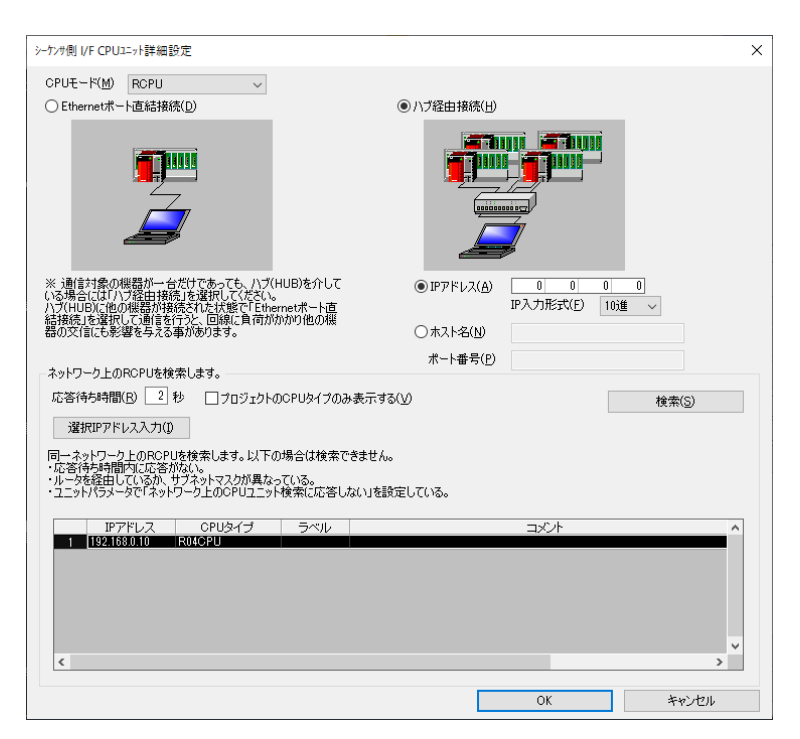

「OK」ボタンを押すと、「接続先指定 Connection」画面に戻り、「通信テスト」を押して、 接続の成立が確認できる。

3-6 CPU ユニットの IP アドレスの設定と LAN 電源の交信設定

ナビゲーションから「パラメータ」→「R04CPU」→「ユニットパラメータ」の順で、R04CPU ユニットパラメータの「設定項目」を開く。

「自ノード設定」→「IP アドレス設定」のところへ以下のように設定する。 CPU ユニットの IP アドレス

IPアドレス:192.168.0.13

サブネットマスク:255.255.255.0

| MELSOFT GX Worke3 (プロジェクト主要)          | E) - (ROMONI ) T = h // - M - M                    |                                    |                                                                                                    | - n x                   |
|---------------------------------------|----------------------------------------------------|------------------------------------|----------------------------------------------------------------------------------------------------|-------------------------|
|                                       |                                                    |                                    | 1 Tap                                                                                               |                         |
|                                       |                                                    |                                    |                                                                                                    |                         |
|                                       |                                                    |                                    |                                                                                                    | * v                     |
|                                       |                                                    |                                    |                                                                                                    |                         |
| 717-939 4 ×                           | ProgPou (PRG) (□−7)//→ベ//25  ProgPou (PRG) (LD) 2. | ステップ  &BR04CPU ユニットバラメータ ×         |                                                                                                    | 4 ▷ ¥ 副品選択 4 ×          |
| · · · · · · · · · · · · · · · · · · · | 設定項目一覧                                             | 設定項目                               |                                                                                                    | (部品技術)                  |
| プロジェクト                                | 検索する設定項目をここに入力                                     | 項目                                 | RE                                                                                                  | ▲ 如約約16110-12138        |
|                                       |                                                    | - パラメータ設定方法                        | パラメータで設定                                                                                            | S L X L                 |
| 🕤 FB/FUN                              |                                                    | - 🕒 IPアドレス設定                       |                                                                                                    | 表示対象: 全て ~              |
| 11 🏠 5//J                             | 🕞 💽 基本設定                                           | ー IPアドレス<br>#ブチャトコフク               | 192.158.0.10                                                                                        |                         |
|                                       | - ● 自ノード設定<br>CC-Link IEE Basic部第                  | テノオルトケートソエ1                        | 200.200.200.0                                                                                       |                         |
| ■ 57 100-0                            | 相手機器接続構成設定                                         | ーロネットワークNo/局番による交信                 | 無効                                                                                                  |                         |
| 🔳 🚱 R04CPU                            | → 交信用ポート設定<br>0.5kg 広田設定                           | ネットワークNoと局番の設定方法                   | アアドレスを利用する                                                                                          |                         |
| 2 CPU/(5X-9                           | and the statement                                  | 局番                                 |                                                                                                    |                         |
|                                       |                                                    | - RUN中の書込み許可/禁止設定                  | 一括で禁止する(SLMP)                                                                                       |                         |
| ▲ ユニット情報                              |                                                    | - 交信データコード                         | 15/19                                                                                               |                         |
| ● リモートパスワード                           |                                                    | □ CC-Link IEF Basic設定              | 10020 COLENDIAL                                                                                     |                         |
|                                       |                                                    | - CC-Link IEF Basic使用有無            | 使用しない                                                                                               | 部 お 炭屋 ユ ライ             |
|                                       |                                                    | ネットワーク構成設定                         | 《詳細設定》<br>····································                                                      |                         |
|                                       |                                                    | □ 相手標器接続構成設定                       | VERVEE/                                                                                             | 100.00 aT 00.10 40.7(7) |
|                                       |                                                    | ——相手機器接続構成設定                       | 〈詳細設定〉                                                                                              |                         |
|                                       |                                                    | ○ 又信用本一ト設定<br>MELSOCT充住者」L LIND/ID | (使用 ) (3.                                                                                           |                         |
|                                       |                                                    | MELSOF ISLIG/M-P ODP/IF            | 004.9.0                                                                                             | ÷                       |
|                                       |                                                    | 説明                                 | を感見けるためのうっとローカウビリフィン使用せるやま空楽せるための設定です                                                               |                         |
|                                       |                                                    | 最上位ビットからビット2までの間で、マスケ              | を通びするにののインティンティンスにのするのでもあるないのの意味としる。<br>するとうかを上位がら指定してください。<br>リードアス場合は、JAE JAE DE DEE D 本語では、アエネン、 | ~                       |
|                                       |                                                    | 設定範囲 <br>  設定範囲                    | 2 Come 14, 2002002000 SBOROC 1 Colo                                                                 |                         |
|                                       |                                                    | ・00.0.1 ~ 255.255.255.255(10進数で入力  | 力する場合)                                                                                              |                         |
|                                       |                                                    |                                    |                                                                                                    |                         |
|                                       |                                                    |                                    |                                                                                                    |                         |
|                                       |                                                    |                                    |                                                                                                    | <u> </u>                |
|                                       | 项目\$F 检索结果                                         | 719X <u>8</u> ) 5                  | 「フォルトに戻す(山)                                                                                         |                         |
|                                       |                                                    |                                    |                                                                                                    |                         |
|                                       |                                                    |                                    | 適用(自                                                                                                | 2                       |
| ● 法統集 ●● ナビガーション                      |                                                    |                                    |                                                                                                    | <b>4</b> ×              |
| 0/-//wat                              | Serror A Warning Dinformation DeckWarning          | 1-89.                              |                                                                                                    |                         |
| 1971年1月1日 4 A                         |                                                    |                                    |                                                                                                    |                         |
| Comparison (A)                        |                                                    |                                    |                                                                                                    |                         |
|                                       |                                                    |                                    | 1 1                                                                                                 |                         |
| 11                                    |                                                    |                                    | R04 自局-192.168.0.10                                                                                 | CAP NUM at              |

「相手機器接続構成設定」の「詳細設定」をクリックし、「Ethernet 構成(内蔵 Ethernet ポート)」 画面を開く。接続機器の自局が表示されている。

Ethernet 機器(汎用)から、Active 接続機器を画面の真ん中にドラッグして、LAN 電源を追加する。LAN 電源は TCP のサーバーとして動くので、Active オープンで開く必要がある。

| 接続機器の自 | a debala LLI |      |         |             |              |       |         |        |        |       |          |                 | ユニット一覧                                            |  |  |
|--------|--------------|------|---------|-------------|--------------|-------|---------|--------|--------|-------|----------|-----------------|---------------------------------------------------|--|--|
|        | 1 WORLD      |      |         |             |              |       |         |        |        |       |          |                 | Ethernet選択 ユニット検索 お気に入り                           |  |  |
|        |              | 1    |         | SERVICE THE | シーク          | 0.4   |         | センサ・根唇 |        |       |          |                 |                                                   |  |  |
| No.    | 形名           | 交信手段 | 701-314 | 送受信额定       | ippfuz       | ポート番号 | масррил | ホスト名   | IPアドレス | ポート番号 | サブネットマスク | デフォルト<br>ゲードウェイ | □ Ethernet機器(汎用) ■ MELSOFT接続機器 -                  |  |  |
| 💼 自局   |              |      |         |             | 192.168.0.10 |       |         |        |        |       |          |                 | SLMP接続機器 -                                        |  |  |
|        |              |      |         |             |              |       |         |        |        |       |          |                 | US operation                                      |  |  |
|        |              |      |         |             |              |       |         |        |        |       |          |                 | Active接続機器<br>IP Interest of 1918/14498           |  |  |
|        |              |      |         |             |              |       |         |        |        |       |          |                 | FP Fullpassive报続機器 -                              |  |  |
|        |              |      |         |             |              |       |         |        |        |       |          |                 | MODBUS/TCP接続機器 -                                  |  |  |
|        |              |      |         |             |              |       |         |        |        |       |          |                 | ⊞ GOT2000シリーズ                                     |  |  |
| 4      |              |      |         |             |              |       |         |        |        |       | _        | ,               | ■ General-Purpose AC Serv<br>■ インパータ(FR-A800シリーズ) |  |  |
|        |              |      |         |             |              |       |         |        |        |       |          |                 | ■ インパータ(FR-F800シリーズ)                              |  |  |
|        |              |      |         |             |              |       |         |        |        |       |          |                 | 田 サーボアンプ(MR-J4シリーズ)                               |  |  |
| 3      |              |      |         |             |              |       |         |        |        |       |          |                 | 田ビジョンセンサ                                          |  |  |
| (台数:0  |              |      |         |             |              |       |         |        |        |       |          |                 | □ Ethernet機器(COGNEX)                              |  |  |
|        |              |      |         |             |              |       |         |        |        |       |          |                 | ■ COGNEX ビジョンシステム                                 |  |  |
|        |              |      |         |             |              |       |         |        |        |       |          |                 | F 402 305 1                                       |  |  |
|        |              |      |         |             |              |       |         |        |        |       |          |                 | Active接続機器                                        |  |  |
|        |              |      |         |             |              |       |         |        |        |       |          |                 | 【仕様】                                              |  |  |
| <      |              |      |         |             |              |       |         |        |        |       |          | ,               | に使用する                                             |  |  |
|        |              |      |         |             |              |       |         |        |        |       |          |                 |                                                   |  |  |

本マニュアルでは、以下の交信手段を使って LAN 電源との通信方法を紹介する。

・「通信プロトコルによる交信」

・「ソケット通信による交信」

| ここでは、以下のように設定する。<br>交信手段:ソケット通信<br>シーケンサポート番号:4000<br>センサ・機器(LAN 電源)IP アドレス:192.168.0.13                                                                                                    |                                        |
|----------------------------------------------------------------------------------------------------|----------------------------------------|
| センサ・機器 (LAN 電源) ボート番号:20108                                                                                                    |                                        |
| ※コネクション No は1でブログフミングの時に利用する。                                                                                                    | — П X                                  |
| : themet場式(N) 編集(E) 表示(M) 設定を変要して税に5A() 設定を変要して税に5A()                                                                                                    |                                        |
|                                                                                                    | : ユニット一覧 ×                             |
|                                                                                                    | Ethernet選択 ユニット検索 お気に入り                |
| PPログ 10-10 シークンサ センサ 報告                                                                                                    | 22 원 문학 수 변 🗙                          |
| No. 形名 文信手段 プロドコル 運動協能症 IPアドレス ボート番号 MACPドレス ホスト名 IPアドレス ボート番号 サブネットマスク アンボート                                                                                                    | □ Ethernet機器(汎用)<br>■ MELSOFT接続機器 -    |
|                                                                                                    | SLMP接続機器 -                             |
| X 1 Active構成機器     ソグット通信     TCP     192188.0.10     4000     192188.0.13     20109     192188.0.13     20109     192188.0.13     20109     192188.0.10     192188.0.10     192188.0.10     192188.0.10     192188.0.10     192188.0.10     192188.0.10     192188.0.10     192188.0.10     192188.0.10     192188.0.10     192188.0.10     192188.0.10     192188.0.10     192188.0.10     192188.0.10     192188.0.10     192188.0.10     192188.0.10     192188.0.10     192188.0.10     192188.0.10     192188.0.10     192188.0.10     192188.0.10     192188.0.10     192188.0.10     192188.0.10     192188.0.10     192188.0.10     192188.0.10     192188.0.10     192188.0.10     192188.0.10     192188.0.10     192188.0.10     192188.0.10     192188.0.10     192188.0.10     192188.0.10     192188.0.10     192188.0.10     192188.0.10     192188.0.10     192188.0.10     192188.0.10     192188.0.10     192188.0.10     192188.0.10     192188.0.10     192188.0.10     192188.0.10     192188.0.10     192188.0.10     192188.0.10     192188.0.10     192188.0.10     192188.0.10     192188.0.10     192188.0.10     192188.0.10     192188.0.10     192188.0.10     192188.0.10     192188.0.10     192188.0.10     192188.0.10     192188.0.10     192188.0.10     192188.0.10     192188.0.10     192188.0.10     192188.0.10     192188.0.10     192188.0.10     192188.0.10     192188.0.10     192188.0.10     192188     192188     192188     192188     192188     192188     192188     192188     192188     192188     192188     192188     192188     192188     192188     192188     192188     192188     192188     192188     192188     192188     192188     192188     192188     192188     192188     19218     19218     192188     19218     19218     19218     19218     19218     19218     19218     19218     19218     19218     19218     19218     19218     19218     19218     19218     19218     19218     19218     19218     19218     19218     19218     19218     19218     19218     19218     19218     19218     19218     19218     19218 | <sup>26</sup> UDP接続機器 -<br>単 ops接続機器 - |
|                                                                                                    | Active接続機器 -                           |
|                                                                                                    | BP Unpassive接続機器 -                     |
|                                                                                                    | MOB MODBUS/TCP接続機器 -                   |
|                                                                                                    | □ Ethernet機器(三菱電機)                     |
|                                                                                                    | E GOT2000>リーズ                          |
| · >                                                                                                    | ■ インパータ(FR-A800シリーズ)                   |
|                                                                                                    | 田 インバータ(FR-F800シリーズ)                   |
|                                                                                                    | 田 コードリーター<br>田 サーポアンプ(MR-J4シリープ)       |
|                                                                                                    | Eビジョンセンサ                               |
| 日本<br>補除合意比1                                                                                                    | 田 汎用ACサーボ                              |
| <u>∭</u> A                                                                                                    | E COGNEX ビジョンシステム                      |
|                                                                                                    |                                        |
|                                                                                                    | 【概表】 /                                 |
| ActiveJB统<br>视路                                                                                                    | Active接続機器                             |
|                                                                                                    | オーラン方式をTCP Activeで指定する場合               |

「設定を反映して閉じる」をクリックしてから、「適用」ボタンを押し設定が完了する。

| <b>88</b>                                                                             | an ann ann an 1966 an An                                                                                                    |                                                                                 |                                                            |               |
|---------------------------------------------------------------------------------------|----------------------------------------------------------------------------------------------------|---------------------------------------------------------------------------------|------------------------------------------------------------|---------------|
| MELSOFT GA WORKSS (70917) PROJE                                                       |                                                                                                    | Antima or them the authors as                                                   | ana an an an an an an an an an an an an                    |               |
| : フロジェクト(E) 福衡(E) 検索/直換(E)                                                            | 変換(C) 表示(V) オンライン(D) テバック(D) レコーテインク(D)                                                                                                    | 診断(D) ツール(D) ワイントワ(W) へ                                                         |                                                            | - 8 ×         |
|                                                                                       |                                                                                                    |                                                                                 |                                                            | * v           |
|                                                                                       | * <mark>***********************************</mark>                                                                                                    |                                                                                 |                                                            |               |
| ナビゲーション <b>4</b> ×                                                                    | he ProgPou (PRG) (ローカルラベル設 💀 ProgPou (PRG) (LD) 2                                                                                                    | ステップ おお RO4CPU ユニットパラメータ ×                                                      | 4                                                          | ▶▼ 部品選択       |
| °₩ °°C 🕸 \$^77 •                                                                      | 設定項目一覧                                                                                                    | 設定項目                                                                            |                                                            | (部品検索)        |
| 10ジェクト                                                                                | 検索する設定項目をことに入力                                                                                                    | 項目                                                                              | RE                                                         | ▲ 御歌朝 個 凸 凶 號 |
| ■1 ユニット構成的<br>■ プログラム                                                                 |                                                                                                    | - パラメータ設定方法                                                                     | パラメータで設定                                                   | a a X ar      |
| 🚰 FB/FUN                                                                              | 9 BI                                                                                                    | - 🖂 IPアドレス設定                                                                    |                                                            | 表示対象: 全て ~    |
| 🛚 🌆 ラベル                                                                               | 日-@ 基本設定                                                                                                    |                                                                                 | 192.168.0.10                                               |               |
|                                                                                       | - ● 自ノード設定<br>- CO-Link IEE Basin路定                                                                                                    | デフォルトゲートウェイ                                                                     |                                                            |               |
| ■ いっパラメータ<br>■ システムパラメータ                                                              | ◎ 相手機器接続構成設定                                                                                                    | ーロ ネットワークNo/局番による交信                                                             | 無効                                                         |               |
| E 🗛 RO4CPU                                                                            | - 交信用ポート設定                                                                                                    | <ul> <li>ネットワークNoと局番の設定方法</li> <li>ネットロークNo</li> </ul>                          | アアドレスを利用する                                                 |               |
| 🛃 CPU/(5X-9                                                                           | and the second                                                                                                    | - 局番                                                                            |                                                            |               |
| <ul> <li>2ニットパラメータ</li> <li>メモリカードパラメータ</li> <li>ユニット情報</li> <li>リモートパスワード</li> </ul> |                                                                                                    | - RUN中の書込み許可/禁止設定                                                               | 一括で禁止する(SLMP)                                              |               |
|                                                                                       |                                                                                                    | <ul> <li>交信データコード</li> <li>オープ・大法の辞字</li> </ul>                                 | TREAT TOPENI to A                                          |               |
|                                                                                       |                                                                                                    | □ CC-Link IEF Basic設定                                                           | JESSEL OF ENGLISH                                          |               |
|                                                                                       |                                                                                                    | <ul> <li>CC-Link IEF Basic使用有無</li> <li>ネットワーク構成設定</li> <li>リコレックは時度</li> </ul> | 使用しない                                                      | 部 お 親歴 ユ ライ   |
|                                                                                       |                                                                                                    |                                                                                 | <詳細設定><br><waranty< td=""><td>横成詳細诗記入力 早 ×</td></waranty<> | 横成詳細诗記入力 早 ×  |
|                                                                                       |                                                                                                    | □ 相手模器接続構成設定                                                                    | NYMEROL -                                                  |               |
|                                                                                       |                                                                                                    | 相手機器接続構成設定                                                                      |                                                            | -             |
|                                                                                       |                                                                                                    | ■ XIIIH林一下設定<br>MELSOFT交信ポート HDP/IP                                             | 使用する                                                       |               |
|                                                                                       |                                                                                                    | 1800                                                                            | 00070                                                      |               |
|                                                                                       |                                                                                                    | 交信を行う相手機器に対する設定を行いた                                                             | <b>4</b> .                                                 |               |
|                                                                                       |                                                                                                    |                                                                                 |                                                            |               |
|                                                                                       |                                                                                                    |                                                                                 |                                                            |               |
|                                                                                       |                                                                                                    |                                                                                 |                                                            |               |
|                                                                                       |                                                                                                    |                                                                                 |                                                            |               |
|                                                                                       |                                                                                                    |                                                                                 |                                                            |               |
|                                                                                       |                                                                                                    |                                                                                 |                                                            | <u> </u>      |
|                                                                                       | 項目一暫 検索結果                                                                                                    | ₹199( <u>K)</u>                                                                 | フォルト(2戻す( <u>U</u> )                                       |               |
|                                                                                       |                                                                                                    |                                                                                 | 200000                                                     |               |
|                                                                                       | l                                                                                                    |                                                                                 | 18H1(0)                                                    |               |
| ■ 接続先 <sup>●</sup> 8ナビゲーション                                                           | 出力                                                                                                    |                                                                                 |                                                            | 4 ×           |
| - クイック検索 早 ×                                                                          | Serror A Warning Onformation OccesWarning                                                                                                    | - 2                                                                             |                                                            |               |
| 検索対象:すべて(A) *                                                                         |                                                                                                    |                                                                                 |                                                            |               |
|                                                                                       | 田力 西洋法 ロッツデバイフ使用一覧                                                                                                    |                                                                                 |                                                            |               |
|                                                                                       |                                                                                                    |                                                                                 | 804 南景-192.158.0.10                                        |               |
| 11 (11) h                                                                             | We will a second second s |                                                                                 |                                                            | Get How       |

プロジェクトを保存したうえ、その設定を PLC に書込む。

「オンライン」→「シーケンサへの書込み」をクリックする。

| ファイル ホーム 表示                                                                                                    |                                                                                                    |                                                                                                    |                                                                                                    |                                                                                                    |                 |                  | ^ <b>(</b>                                                           |
|----------------------------------------------------------------------------------------------------|----------------------------------------------------------------------------------------------------|----------------------------------------------------------------------------------------------------|----------------------------------------------------------------------------------------------------|----------------------------------------------------------------------------------------------------|-----------------|------------------|----------------------------------------------------------------------|
| 11 MELSOFT GX Works3 (プロジェクト未)                                                                                                    | 設定) - [R04CPU ユニットパラメ-                                                                                                    | -9]                                                                                                    |                                                                                                    |                                                                                                    |                 |                  | ×                                                                    |
| プロジェクト(P) 編集(E) 検索/置換                                                                                                    | (F) 変換(C) 表示(V) ;                                                                                                    | ヤンライン(O) デバッグ(B) レコーディン                                                                                                    | グ(R) 診断(D) ツール(T) ウィンドウ(W) ^                                                                                                    | ヘルプ(H)                                                                                                    |                 |                  | _ 8 ×                                                                |
| i 🗅 😫 🖪 🎯 🗇 🔍                                                                                                    | - , 诸 🗅 🔼 I                                                                                                    | 現在の接続先(N)                                                                                                    |                                                                                                    |                                                                                                    | , 🖙 🖬 🖉 🎯 📲 🏴 ( | ▲ 最大: ▼          |                                                                      |
| <ul> <li>         ・・・・・・・・・・・・・・・・・・・・・・・・・・・・・</li></ul>                                                                                                    | 🚟 📲 🚟 🚟 🚱 🔽                                                                                                    |                                                                                                    | エードは「日」     田 田 計 ム     エットパラメーク ×                                                                                                    | ≥ .<br>×                                                                                                    |                 |                  | 4 ▶ ▼ 部品選択                                                           |
| 9 - 0 - 0 + + + + + + + + + + + + + + + +                                                                                                    | 設定項目一覧                                                                                                    | シ ランサとの照合(い)…                                                                                                    | 10 EME                                                                                                    | -                                                                                                    |                 |                  | (部品換索)                                                               |
| ** 70220+<br># 12:54mm<br># 12:74mm<br># 14:74N<br># 57/52-<br># 57/52-<br># 25:74/52-7<br># 25:74/52-7<br># 25:74 | 日 田子<br>一 田 田子<br>〇 本 井均正<br>〇 本 井均正<br>〇 日ノー村<br>〇 日ノー村<br>〇 日ノー村<br>〇 日ノー村<br>〇 日ノー村<br>〇 日ノー村<br>〇 本 井刻正<br>〇 本 井刻正<br>〇 〇 本 井刻正<br>〇 〇 十<br>〇 七<br>〇 七<br>〇 七<br>〇 七<br>〇 七<br>〇 七<br>〇 七<br>〇 七 | ス Farroux<br>安全シーアンサ後市(5)<br>二重シーアンサ後市(6)<br>この以ぞり着付(6)<br>シーアンガのデータ用除(0)…<br>ユーザデータ(5)<br>特計を定(0)…<br>モーンなどの(8)<br>若つないティ運動(2)か(5)…<br>カフィガ(7)<br>ユーザ臣証(1)、 | ボ目     ・     ・     ・     ・     ・     ・     ・     ・     ・     ・     ・     ・     ・     ・     ・     ・     ・     ・     ・     ・     ・     ・     ・     ・     ・     ・     ・     ・     ・     ・     ・     ・     ・     ・     ・     ・     ・     ・     ・     ・     ・     ・     ・     ・     ・     ・     ・     ・     ・     ・     ・     ・     ・     ・     ・     ・     ・     ・     ・     ・     ・     ・     ・     ・     ・     ・     ・     ・     ・     ・     ・     ・     ・     ・     ・     ・     ・     ・     ・     ・     ・     ・     ・     ・     ・     ・     ・     ・     ・     ・     ・     ・     ・     ・     ・     ・     ・     ・     ・     ・     ・     ・     ・     ・     ・     ・     ・     ・     ・     ・     ・     ・     ・     ・     ・     ・     ・     ・     ・     ・     ・     ・     ・     ・     ・     ・     ・     ・     ・     ・     ・     ・     ・     ・     ・     ・     ・     ・     ・     ・     ・     ・     ・     ・     ・     ・     ・     ・     ・     ・     ・     ・     ・     ・     ・     ・     ・     ・     ・     ・     ・     ・     ・     ・     ・     ・     ・     ・     ・     ・     ・     ・     ・     ・     ・     ・     ・     ・     ・     ・     ・     ・     ・     ・     ・     ・     ・     ・     ・     ・     ・     ・     ・     ・     ・     ・     ・     ・     ・     ・     ・     ・     ・     ・     ・     ・     ・     ・     ・     ・     ・     ・     ・     ・     ・     ・     ・     ・     ・     ・     ・     ・     ・     ・     ・     ・     ・     ・     ・     ・     ・     ・     ・     ・     ・     ・     ・     ・     ・     ・     ・     ・     ・     ・     ・     ・     ・     ・     ・     ・     ・     ・     ・     ・     ・     ・     ・     ・     ・     ・     ・     ・     ・     ・     ・     ・     ・     ・     ・     ・     ・     ・     ・     ・     ・     ・     ・     ・     ・     ・     ・     ・     ・     ・     ・     ・     ・     ・     ・     ・     ・     ・     ・     ・     ・     ・     ・     ・     ・     ・     ・     ・     ・     ・     ・     ・     ・     ・     ・     ・     ・     ・     ・     ・     ・     ・     ・     ・     ・     ・     ・     ・     ・     ・     ・     ・     ・     ・     ・     ・     ・     ・     ・     ・     ・     ・     ・     ・     ・ | /15メークで設定<br>112:154.0.10<br>255.255.255.0<br>第27FU25498月ま<br>第27FU25498月ま<br>1577<br>17792」COFENL3G1<br>(5月1)<br>7079」COFENL3G1<br>(5月1)<br>(5月1)<br>(5]1)<br>(5]1)<br>( | 370)<br>        |                  | ▲ 通知 通信 し <sup>2</sup> × 通<br>● 示対象: 全て ∨<br>■ 二 三 元<br>載式学生報報入力 単 × |
| ● 株売丸 ● <u>新ナビデーション</u><br>クリッカ後部 単                                                                                                    | _ 注目──虹 (株市結果                                                                                                    | Information Of Chet Warning                                                                                                    |                                                                                                    | (京山松空)<br>(使用する<br>ます。<br>デクォルトに戻す( <u>(</u> )                                                                                                    |                 | 透明               |                                                                      |
|                                                                                                    | ↓ ■出力 ■ 当時 階 :                                                                                                    | デバイス使用一覧                                                                                                    |                                                                                                    |                                                                                                    |                 | 1. (mark)        |                                                                      |
|                                                                                                    | 1005 ×                                                                                                    | secho de 2 1 Xe iscere                                                                                                    |                                                                                                    |                                                                                                    | R04             | 自局-192.168.0.10  | CAP NUM                                                              |
| ● ここに入力して検索                                                                                                    | 🦛 🖽                                                                                                    | 0 🛤 🗊 🛛                                                                                                    | 📄 🛷 🖪 📷                                                                                                    |                                                                                                    |                 | 🐏 23°C くもり時々晴れ 🍡 | · · · · · · · · · · · · · · · · · · ·                                |

「オンラインデータ操作」画面の「パラメータ+プログラム」ボタンを押して、 「実行」ボタンを押す。

|                                       | ■(              | 読出し                     | IJ.,      | TIT                              | Re 🛄               | ℴℴ 🏬 前除       |                     |                |     |
|---------------------------------------|-----------------|-------------------------|-----------|----------------------------------|--------------------|---------------|---------------------|----------------|-----|
| パラメータ+プログラム(E)                        | 全選択( <u>A</u> ) | 凡例                      |           |                                  |                    |               |                     |                |     |
| ツリーの全開閉(I)                            | 全解除(N)          | <ul> <li>CPU</li> </ul> | 内蔵メモリ     |                                  | SDXE               | リカード 🛅        | インテリジェント機能ユニット      |                |     |
| ユニット形名/データ名                           |                 | *                       |           | (h)                              | 副業務問               | 見出し文          | 更新日時                |                |     |
| ■ 🐴 フロジェクト未設定                         |                 |                         |           |                                  |                    |               |                     |                |     |
| 🖯 🛃 パラメータ                             |                 |                         |           |                                  |                    |               |                     |                |     |
| - ダシステムパラメー                           | タ/CPUパラメータ      |                         |           |                                  |                    |               | 2024/10/22 12:21:31 | 未計算            |     |
| -ke?//e 🙆                             | ۶               |                         |           |                                  |                    |               | 2024/10/22 15:15:38 | 未計算            |     |
| 日本 メモリカードパラ:                          | メータ             |                         |           |                                  |                    |               | 2024/10/22 12:21:31 | 未計算            |     |
| しん リモートパスワー                           | ۴               |                         |           |                                  |                    |               | 2024/10/22 12:21:31 | 未計算            |     |
| □ 🏠 グローバルラベル                          |                 |                         |           |                                  |                    |               |                     |                |     |
| - 10 グローバルラベル                         | し設定             |                         |           | -                                | Widow -            |               | 2024/10/22 12:21:33 | 未計算            |     |
| 🖯 🗺 プログラム                             |                 |                         |           |                                  | 88¥                |               |                     | at in 1 and    |     |
| MAIN                                  |                 |                         |           | -                                |                    |               | 2024/10/22 12:21:33 | 未計算            |     |
|                                       |                 |                         |           | -                                | EMA =              |               |                     |                |     |
| - I MAIN                              |                 |                         |           |                                  | 8 <b>#</b> ##      |               | 2024/10/22 12:21:33 | -              |     |
| may to as                             | つメモリカード         |                         |           |                                  |                    |               |                     | 空き容量           |     |
| 残容量5%以下 SC                            |                 |                         |           |                                  |                    |               |                     | 0/0KB          |     |
| 残容量5x以下 SI                            |                 |                         |           |                                  |                    |               |                     | 更行(E)          | Ē   |
| 残容量5%以下         St            0       |                 | MEL                     | SOFT GX   | Works3                           |                    |               | [                   | 東行( <u>E</u> ) | II. |
|                                       |                 | MEL                     | SOFT GX 1 | Works3<br>以下のファ<br>上書きして         | イルは既に存在<br>もよろしいです | こしています。<br>り? |                     | 更近代B<br>実行(E)  |     |
| 州容量5%以下     SI       小の音込み     (の音込み) | 6/c             | MEL                     | SOFT GX 1 | Works3<br>以下のファ<br>上書きして<br>ラメータ | イルは既に存在<br>ちよろしいです | :しています。<br>ゆ? |                     | 更行(E)          |     |

以上で、シーケンサの IP アドレスの変更及び、相手機器とする LAN 電源の設定が終了する。

# 4. LAN 電源と CPU ユニットの通信プログラムを作成

□処理が成功した場合、自動的にウィンドウを閉じる。
閉じる

## ソケット通信のプログラム

## 4-1 ユニットラベルの追加

「部品選択」→「ユニット」→「3 E00:R04CPU」を選択し、右クリックする。表示される 「ユニットラベルの追加」を押し、ユニットラベルを追加する。

| MEI SOFT GY Worket / プロジェクト未設会               | ) - (PropPoul (PP)       | ดเแกเวร≂∞ว่า  |              |               |              |                 |         |          |      |       |      |      |                                       |       |             |            | -          | a x   |
|----------------------------------------------|--------------------------|---------------|--------------|---------------|--------------|-----------------|---------|----------|------|-------|------|------|---------------------------------------|-------|-------------|------------|------------|-------|
| <ul> <li>ゴロジェクト(P) 編集(E) 検索/賞換(F)</li> </ul> | ディ (mbgrour(m<br>変換(C) 表 | 示(V) オンライン    | (O) デバッグ()   | B) レコーディン     | ング(R) 診断     | (D) ツール(        | D ウィンドウ | かい ヘルプ   | (H)  |       |      |      |                                       |       |             |            |            | _ 8 × |
| in 🔁 🖪 😂 😒 🕡                                 |                          |               |              | a 🚚 🚚         | <b>凤</b> 凤 凤 | 18 <b>19</b> 19 | 💭 👪 🐇   |          |      | 101%  | -    |      | ····································· | 合 最大: |             |            | •          |       |
|                                              |                          |               | · * •        |               | for a        | 13/3            |         | IF A     |      |       |      |      |                                       |       |             |            |            |       |
| ::::::::::::::::::::::::::::::::::::::       | ( 111 112 117 1          |               | 482 1 1 1 1  | 态圆盐           | 2212         | 25              | 388.    | £ *⊑   税 | 之风烈曲 | - 昭曜4 | 9999 | 1233 | 환 왕 .                                 |       |             |            |            |       |
| ナビゲーション <b>エ</b> ×                           | ProgPou [P               | PRG] [ローカルラベル | 19 (n) F     | ProgPou [PRG] | ] [LD] 2ステップ | ×               |         |          |      |       |      |      |                                       | 4 > - | 部品選択        |            |            | ‡ ×   |
| Pæ- ₽= ✿ \$K7 -                              | 書込み                      | · 1           | 2            | 3             | 4            | 5               | 6       | 7        | 8    | 9     | 10   | 11   | 12                                    | -     | (部品検索)      | : 6\$L     | 終 商 🔮 🖙 5  | x 🗿   |
| 🦹 プロジェクト                                     |                          |               |              |               |              |                 |         |          |      | 100   |      |      | (Thin 1                               |       | StaX at     |            |            |       |
| 前 ユニット機成図                                    |                          |               |              |               |              |                 |         |          |      |       |      |      | (END )-                               | 1     | 表示封象:       | <b>≄</b> ⊺ |            | ~     |
|                                              | 1                        | (0)           |              |               |              |                 |         |          |      |       |      |      |                                       |       | □ ユニットラベル   |            |            |       |
| スキャン                                         |                          |               |              |               |              |                 |         |          |      |       |      |      |                                       |       | 3E00:R04CPI | U 🕐 7-7    | トラベルの追加(い) |       |
|                                              |                          |               |              |               |              |                 |         |          |      |       |      |      |                                       | 1     | ⊞ 129FFB    |            |            | -     |
| ■ Marcel ProgPou                             |                          |               |              |               |              |                 |         |          |      |       |      |      |                                       |       |             |            |            |       |
| ● プログラム本体                                    |                          |               |              |               |              |                 |         |          |      |       |      |      |                                       |       |             |            |            |       |
| (1) 定用期                                      |                          |               |              |               |              |                 |         |          |      |       |      |      |                                       |       |             |            |            |       |
| 11 日本                                        |                          |               |              |               |              |                 |         |          |      |       |      |      |                                       |       |             |            |            |       |
| (1) 実行タイプ指定なし                                |                          |               |              |               |              |                 |         |          |      |       |      |      |                                       |       |             |            |            |       |
| ● 未登録プログラム                                   |                          |               |              |               |              |                 |         |          |      |       |      |      |                                       |       | SEUC:NU4CPU |            |            |       |
| TE CE うべル                                    |                          |               |              |               |              |                 |         |          |      |       |      |      |                                       |       |             |            |            |       |
| II 🦉 デバイス                                    |                          |               |              |               |              |                 |         |          |      |       |      |      |                                       |       | 部品一覧 お気に入り  | 展歴 ユニット ライ | ブラリ        |       |
|                                              |                          |               |              |               |              |                 |         |          |      |       |      |      |                                       |       | 橫成詳細情報入力    |            |            | ₽×    |
| = C. ROACPU                                  |                          |               |              |               |              |                 |         |          |      |       |      |      |                                       |       |             |            |            |       |
| PUパラメータ                                      |                          |               |              |               |              |                 |         |          |      |       |      |      |                                       |       |             |            |            |       |
| A コニットパラメータ                                  |                          |               |              |               |              |                 |         |          |      |       |      |      |                                       |       | 1           |            |            |       |
| (4) メモリルードハウメーダ<br>(4) フェット活動                |                          |               |              |               |              |                 |         |          |      |       |      |      |                                       |       | 1           |            |            |       |
| ▲ リモートパスワード                                  |                          |               |              |               |              |                 |         |          |      |       |      |      |                                       |       |             |            |            |       |
| -                                            |                          |               |              |               |              |                 |         |          |      |       |      |      |                                       |       | 1           |            |            |       |
|                                              |                          |               |              |               |              |                 |         |          |      |       |      |      |                                       |       | 1           |            |            |       |
|                                              |                          |               |              |               |              |                 |         |          |      |       |      |      |                                       |       |             |            |            |       |
|                                              |                          |               |              |               |              |                 |         |          |      |       |      |      |                                       |       |             |            |            |       |
|                                              |                          |               |              |               |              |                 |         |          |      |       |      |      |                                       |       | 1           |            |            |       |
|                                              |                          |               |              |               |              |                 |         |          |      |       |      |      |                                       |       | 1           |            |            |       |
|                                              |                          |               |              |               |              |                 |         |          |      |       |      |      |                                       |       |             |            |            |       |
|                                              |                          |               |              |               |              |                 |         |          |      |       |      |      |                                       | ~     |             |            |            |       |
|                                              | <                        |               |              |               |              |                 |         |          |      |       |      |      |                                       | 2     |             |            |            |       |
| ● 接続先 ● まナビゲーション                             | 出力                       |               |              |               |              |                 |         |          |      |       |      |      |                                       |       |             |            |            | ų ×   |
| クイック検索 単 ×                                   | 🚱 Error 🔺                | Warning 🔞 In  | nformation 阈 | CheckWarni    | ing 🗆 • 🤤    | 199             |         |          |      |       |      |      |                                       |       |             |            |            |       |
| 16月21日, 17/7/4) +                            |                          |               |              |               |              |                 |         |          |      |       |      |      |                                       |       |             |            |            |       |
| Dealery2nder 3 LLC(M)                        |                          |               |              |               |              |                 |         |          |      |       |      |      |                                       |       |             |            |            |       |
|                                              | 日本力に応                    | 単抽 Dev デバイスは  | ±≡-₩         |               |              |                 |         |          |      |       |      |      |                                       |       |             |            |            |       |

ユニットラベルが追加される

| The second second secon |                          |                            |                    |               |                              |             |         |       |      |           |               |               |                  |   |                  |                      |               | ~          |
|----------------------------------------------------------------------------------------------------|--------------------------|----------------------------|--------------------|---------------|------------------------------|-------------|---------|-------|------|-----------|---------------|---------------|------------------|---|------------------|----------------------|---------------|------------|
| MELSOFT GX Works3 (フロジェクト未設定                                                                                                    | ) - [ProgPou [P          | RG] [LD] 2ステッフ]            | (O) 211-11         | (0) 1.7 5     | 0111100 801                  | ECON ST II  | T       |       | tan  |           |               |               |                  |   |                  |                      | - 0           | ×<br>×     |
|                                                                                                    |                          |                            |                    |               |                              |             |         |       |      | Tel court |               |               | 10. <b>29</b> 16 |   |                  |                      | -             |            |
|                                                                                                    |                          |                            |                    |               | - pq pq pq                   | L BEAL ROAD | 1       |       |      | 10176     |               |               | - 10 - T         |   |                  |                      |               |            |
|                                                                                                    |                          |                            | 123 1 1 9 N        |               | 1 80° 1 F.d.                 |             |         |       |      | 679 678   | Ac 1914 1 - 1 | 2 ter sibilis | ANT 1890         |   |                  |                      |               |            |
| ਾਤ ਕੱਤ ਕਿ ਕੋਸ਼ ਸਿੱਧਿਆ ਕਿ ਕਾਰ ਹੋਰ ਹੋ                                                                                                    | 0 557 558 357            | MFS MFS MFS MF7            | airs airs airs     | an   199   22 | ≥ 455 255   4<br>C ( C ) C ) | 8 4 7       | 10 PQ 1 | 宏 記 昭 | 金配品。 | T. NG DE  | 913.          |               | n n y            |   |                  |                      |               |            |
| 727-737 ***                                                                                                    | T ProgPou                | PRG] [U=/JJ/2//JJ          | 12 <b>•</b>        | ProgPou [PR   | G] [LD] 2,75                 | / *         |         |       |      |           | 1             |               |                  |   |                  | AS AS                | lines na Lots | # *        |
|                                                                                                    | 書込み                      | - 1                        | 2                  | 3             | 4                            | 5           | 6       | 7     | 8    | 9         | 10            | 11            | 12               |   |                  | (the acts (b,q.) 47. | ( -0X   34    |            |
| 1 ユニット構成図                                                                                                    |                          |                            |                    |               | -                            |             |         |       |      |           |               |               | END              | н | W A N A          | i control            |               | -          |
| 🔳 🚾 プログラム                                                                                                    | 1                        | (0)                        |                    |               |                              |             |         |       |      |           |               |               |                  |   | 表示対象:            | 全て                   |               | ~          |
|                                                                                                    |                          |                            |                    |               |                              |             |         |       |      |           |               |               |                  |   | E 3E00:R04CPU    |                      |               |            |
|                                                                                                    |                          | 7                          | ]                  |               |                              |             |         |       |      |           |               |               |                  |   | E B RCPU         |                      |               | - 1        |
| 🖬 🙆 ProgPou                                                                                                    |                          |                            |                    |               |                              |             |         |       |      |           |               |               |                  |   | RCPU             | パージョン: 196           | 3             |            |
| ローカルラベル<br>う ゴログラレオ グ                                                                                                    |                          |                            |                    |               |                              |             |         |       |      |           |               |               |                  |   | 田 4 特殊リレー(       | 5M)                  |               | -          |
| (1) 定用期                                                                                                    |                          |                            |                    |               |                              |             |         |       |      |           |               |               |                  |   | 田 📕 特殊レジスタ       | 7 (SD)               |               |            |
| <u>(1)</u> イベント                                                                                                    |                          |                            |                    |               |                              |             |         |       |      |           |               |               |                  |   | ⊕ → CPU/(ッファ.    | メモリ                  |               |            |
| 自得機                                                                                                    |                          |                            |                    |               |                              |             |         |       |      |           |               |               |                  |   | ∃ 1_9FFB         |                      |               |            |
| (1) キョン・ション・ション・ション・ション・ション・ション・ション・ション・ション・シ                                                                                                    |                          |                            |                    |               |                              |             |         |       |      |           |               |               |                  |   | RCPU             |                      |               |            |
| 🐔 FB/FUN                                                                                                    |                          |                            |                    |               |                              |             |         |       |      |           |               |               |                  |   |                  |                      |               |            |
|                                                                                                    |                          |                            |                    |               |                              |             |         |       |      |           |               |               |                  |   | 部品一覧 お気に入り 展     | 歴 ユニット ライブラリ         |               | _          |
| Global                                                                                                    |                          |                            |                    |               |                              |             |         |       |      |           |               |               |                  |   |                  |                      |               |            |
|                                                                                                    |                          |                            |                    |               |                              |             |         |       |      |           |               |               |                  |   | 爆动建筑体解入力         |                      |               | ₽×         |
| M+Global                                                                                                    |                          |                            |                    |               |                              |             |         |       |      |           |               |               |                  |   | 機成詳細情報入力         |                      |               | ₽×         |
| M+Global     田 福道体     田 福道体     田 福道体                                                                                                    |                          |                            |                    |               |                              |             |         |       |      |           |               |               |                  |   | 構成詳細情報入力         |                      |               | 4×         |
| <ul> <li>M+Global</li> <li>田 (時 極道体</li> <li>田 (新 万パイス)</li> <li>国 (5) パイス</li> </ul>                                                                                                    |                          |                            |                    |               |                              |             |         |       |      |           |               |               |                  |   | 權成詳細情報入力         |                      |               | Ψ×         |
| <ul> <li>M+Global</li> <li>(株 接通体</li> <li>(株 (市))</li> <li>(ホイス</li> <li>(ホイスス</li> <li>(ホイススタ</li> <li>(ホイススタ)</li> </ul>                                                                                                    |                          |                            |                    |               |                              |             |         |       |      |           |               |               |                  |   | 權成詳細倍報入力         |                      |               | Ψ×         |
| ★★ M+Global ■ (株) 接通体 ■ (★) 接通体 ■ (★) (「スメーク ■ (★) (「スメーク ■ (★) ROLCPU ■ (★) ROLCPU ■ (★) R                                                                                                    |                          |                            |                    |               |                              |             |         |       |      |           |               |               |                  |   | <u>權成詳細信報入力</u>  |                      |               | Ψ×         |
|                                                                                                    |                          |                            |                    |               |                              |             |         |       |      |           |               |               |                  |   | 羅或詳細信報入力         |                      |               | Ψ×         |
|                                                                                                    |                          |                            |                    |               |                              |             |         |       |      |           |               |               |                  |   | 魔成詳細信報入力         |                      |               | Ψ×         |
|                                                                                                    |                          |                            |                    |               |                              |             |         |       |      |           |               |               |                  |   | <u>编成詳細情報入力</u>  |                      |               | ₽×         |
|                                                                                                    |                          |                            |                    |               |                              |             |         |       |      |           |               |               |                  |   | <b>展</b> 成詳細信觀入力 |                      |               | Ψ×         |
|                                                                                                    |                          |                            |                    |               |                              |             |         |       |      |           |               |               |                  |   | 履式詳細傳報入力<br>     |                      |               | Ψ×         |
|                                                                                                    |                          |                            |                    |               |                              |             |         |       |      |           |               |               |                  |   | 展成詳細傳輸入力         |                      |               | Ψ×         |
|                                                                                                    |                          |                            |                    |               |                              |             |         |       |      |           |               |               |                  |   | <b>編成計畫條範入力</b>  |                      |               | ₽×         |
|                                                                                                    |                          |                            |                    |               |                              |             |         |       |      |           |               |               |                  |   | <b>碱</b> 成群组接银入力 |                      |               | Ŧ×         |
|                                                                                                    | ×                        |                            |                    |               |                              |             |         |       |      |           |               |               |                  |   |                  |                      |               | ŦΧ         |
| the Hask     the Hask                                                                                                    | <<br>                    |                            |                    |               |                              |             |         |       |      |           |               |               |                  | 2 |                  |                      |               | # ×        |
|                                                                                                    | ×<br>出力<br>(金 ferror)))) | Waning Oto                 | formation          | Charlen       | nina                         | 0.0.0       |         |       |      |           |               |               |                  | 2 |                  |                      |               | # ×        |
|                                                                                                    | <<br>ЩЛ)<br>😵 Еггог 🚺    | Warning 🕑 in               | formation          | CheckWar      | ning 🗆 •                     | \$ \$ \$ X  |         |       |      |           |               |               |                  | 2 |                  |                      |               | Ψ×<br>×    |
|                                                                                                    | <<br>出力<br>② Error 』     | Warning 🖗 Iri              | formation          | CheckWar      | ning 🗖 •                     | \$ \$ \$    |         |       |      |           |               |               |                  | 3 | ■<br>構成詳細値報入力    |                      |               | <i>φ</i> × |
|                                                                                                    | <<br>出力<br>② Error 】 』   | Warning 《일话》<br>보반 백 키(イス의 | formation 【<br>明一覧 | CheckWar      | ning 🛛 -                     | \$P \$-\$K  |         |       |      |           |               |               |                  | 2 | 構成計画価格入力         |                      |               | ₽×<br>₽×   |

次に、ユニット FB のソケット機能を利用して、LAN 電源と接続して送信する。

- ・M+RCPU\_ConnectionOpen\_00C:ソケット通信オープン
- ・M+RCPU\_ConnectionClose\_00B:ソケット通信クロス
- ・M+RCPU\_SendSocket\_00B:データ送信
- ・M+RCPU\_RecvSocket\_01A:データ受信

| MELSOFT GX Works3 (プロジェクト未設定           | ) - [ProgPou | 1 [PRG] [LD] 27,5   | テップ]                 |           |              |          |         |          | 0.92002 20 |        |       |      |         |                                                                                                    |                                |                                              | -                                                             | a x           |
|----------------------------------------|--------------|---------------------|----------------------|-----------|--------------|----------|---------|----------|------------|--------|-------|------|---------|----------------------------------------------------------------------------------------------------|--------------------------------|----------------------------------------------|---------------------------------------------------------------|---------------|
| · ブロジェクト(E) 編集(E) 検索/置換(E)             | 変換(2)        | 表示(火) オン            | ッライン(Q)              | デバック(目)   | レコーディンク      | (B) 診断() | D) ツール( | D לירל D | · 7(W)     | ヘルブ(日) |       |      |         |                                                                                                    |                                |                                              |                                                               | - 8 ×         |
| [1 🔁 💾 😂 [ 연] 🖌                        |              | 6 明后的               |                      | 백별생       | 20 20 g      |          | 2   🔛 🕅 | - 🖓 🐝 -  |            |        | Q 1 8 | 5% * | , ife a | 00                                                                                                    | 2 唱 伊 四 日 最大                   |                                              | * *                                                           |               |
| 128 B B B B B A R 24                   | - 🖼 🖼 🕯      | 🗃 🙆 🐯 🗄             | 3 🖉 😵                | 😼 🚧 💈     | 1            | a" 🗖 🕮   | 增值。     |          | 目計台        | 2      |       |      |         |                                                                                                    |                                |                                              |                                                               |               |
| :::::::::::::::::::::::::::::::::::::: | 部部           | 117 118 118 118 118 | E SHE SHE            | t dis an  | 回志之          | 88 28    | 25      | 5.5.6    | *法 *定      | 花式泉    | a B   | 問題台  | 132     | 2 B                                                                                                    | 醉香。                            |                                              |                                                               |               |
| ナビゲーション 単 ×                            | ProgPe       | ou [PRG] [ローカル      | レラベルは                | Prog      | Pou [PRG] [I | DI 2ステップ | ×       |          |            | -      |       |      | 4       | 5-                                                                                                    | 部品選択                           |                                              |                                                               | ₽×            |
| Pr                                     |              | 1                   | 2                    | 2         |              | e .      | 6       | 7        | 0          | 0      | 10    |      | 12      | -                                                                                                    | (部品検索)                         | 約約 萬 儒 区                                     | 4 Gildra X ar                                                 |               |
| AN MILLER                              | 普遍の          |                     | -                    | 3         | 7            | 2        | 0       |          | 0          | 2      | 10    |      | 12      | ^                                                                                                    | #==== <b>#</b> .               | 47                                           |                                                               |               |
| 1 ユニット構成図                              |              |                     |                      |           |              |          |         |          |            |        |       |      | END )-  |                                                                                                    | SCITICISR:                     | ΞL                                           |                                                               | ×             |
| 🔳 🚾 プログラム                              | 1            | (0)                 |                      |           |              |          |         |          |            |        |       |      |         |                                                                                                    | RCPU                           |                                              |                                                               | <u>^</u>      |
| 创期                                     |              |                     |                      |           |              |          |         |          |            |        |       |      |         |                                                                                                    | RCPU                           |                                              | パージョン: 19B                                                    |               |
| = <u>(1)</u> スキャン                      |              | ,                   |                      |           |              |          |         |          |            |        |       |      |         |                                                                                                    | Olu 🞒                          |                                              | 先頭I/O No.                                                     |               |
| MAIN                                   |              |                     |                      |           |              |          |         |          |            |        |       |      |         |                                                                                                    | 田 🕌 特殊リレー (                    | SM)                                          |                                                               |               |
|                                        |              |                     |                      |           |              |          |         |          |            |        |       |      |         |                                                                                                    | 田                              | (SD)                                         |                                                               |               |
| 「「 プログラム太体                             |              |                     |                      |           |              |          |         |          |            |        |       |      |         |                                                                                                    | <ul> <li>① CPUパッファ.</li> </ul> | XEU                                          |                                                               |               |
| <b>他</b> 定周期                           |              |                     |                      |           |              |          |         |          |            |        |       |      |         |                                                                                                    | B 1_9NB                        |                                              |                                                               |               |
| <u>11</u> 1121                         |              |                     |                      |           |              |          |         |          |            |        |       |      |         |                                                                                                    | M+RCDU Me                      | unchronization DelautOUT 004                 | OLIT FR of delay at one cycle                                 |               |
| 💼 待機                                   |              |                     |                      |           |              |          |         |          |            |        |       |      |         |                                                                                                    | M+RCPU_Ms                      | unchronization_Delay2OUT_00A                 | OUT FB of delay at two cycler                                 |               |
| 🕼 実行タイプ指定なし                            |              |                     |                      |           |              |          |         |          |            |        |       |      |         |                                                                                                    | M+RCPU_Ms                      | nchronization_Delay1SET_00A                  | SET FB of delay at one cycle                                  |               |
| (二) 未査時7ロクラム                           |              |                     |                      |           |              |          |         |          |            |        |       |      |         |                                                                                                    | M+RCPU_Ms                      | ynchronization_Delay2SET_00A                 | SET FB of delay at two cycles                                 |               |
| B/FUN                                  |              |                     |                      |           |              |          |         |          |            |        |       |      |         |                                                                                                    | M+RCPU_Ms                      | ynchronization_Delay1RST_00A                 | RST FB of delay at one cycle                                  |               |
|                                        |              |                     |                      |           |              |          |         |          |            |        |       |      |         |                                                                                                    | M+RCPU_Ms                      | ynchronization_Delay2RST_00A                 | RST FB of delay at two cycles                                 |               |
| Global                                 |              |                     |                      |           |              |          |         |          |            |        |       |      |         |                                                                                                    | M+RCPU_Ms                      | ynchronization_Delay1MOV_00A                 | MOV FB of delay at one cycle                                  | 8             |
| M+Global                               |              |                     |                      |           |              |          |         |          |            |        |       |      |         |                                                                                                    | M+RCPU_MS                      | unchronization_Delay1DMOV_00A                | DMOV FB of delay at two cycle                                 | ,<br>,        |
| ■ 🔠 横道体                                |              |                     |                      |           |              |          |         |          |            |        |       |      |         |                                                                                                    | M+RCPU Ms                      | unchronization Delay2DMOV 00A                | DMOV FB of delay at two cyc                                   | es            |
| II 🚰 デバイス                              |              |                     |                      |           |              |          |         |          |            |        |       |      |         |                                                                                                    | M+RCPU_Cor                     | nectionOpen_00C                              | Connect Open FB                                               |               |
|                                        |              |                     |                      |           |              |          |         |          |            |        |       |      |         |                                                                                                    | M+RCPU_Cor                     | nnectionClose_008                            | Connect Clore FB                                              |               |
| 9 9X7L/(7X-9                           |              |                     |                      |           |              |          |         |          |            |        |       |      |         |                                                                                                    | M+RCPU_Ser                     | d_Socket_008                                 | Send Socket FB                                                |               |
|                                        |              |                     |                      |           |              |          |         |          |            |        |       |      |         |                                                                                                    | M+RCPU_Rec                     | v_Socket_01A                                 | Recv Socket B                                                 |               |
| オニットパラメータ                              |              |                     |                      |           |              |          |         |          |            |        |       |      |         |                                                                                                    | M+RCPU_SLN                     | AP_DeviceRead_IP_05C<br>AD_DeviceRead_IP_05C | Device Read FB by specify IP<br>Device Write ER by specify ID |               |
| 三 メモリカードバラメータ                          |              |                     |                      |           |              |          |         |          |            |        |       |      |         |                                                                                                    | M+RCPU_SLN                     | AP_Devicewrite_IP_0sc                        | Device write PB by specify iP                                 | ~             |
| 🙆 ユニット情報                               |              |                     |                      |           |              |          |         |          |            |        |       |      |         |                                                                                                    | R04CPU                         |                                              |                                                               |               |
| 🏫 リモートパスワード                            |              |                     |                      |           |              |          |         |          |            |        |       |      |         |                                                                                                    | 部品一覧お気に入り展                     | 置 ユニット ライフラリ                                 |                                                               |               |
|                                        |              |                     |                      |           |              |          |         |          |            |        |       |      |         |                                                                                                    | 構成詳細情報入力                       |                                              |                                                               | ₽×            |
|                                        |              |                     |                      |           |              |          |         |          |            |        |       |      |         |                                                                                                    |                                |                                              |                                                               |               |
|                                        |              |                     |                      |           |              |          |         |          |            |        |       |      |         |                                                                                                    |                                |                                              |                                                               |               |
|                                        |              |                     |                      |           |              |          |         |          |            |        |       |      |         |                                                                                                    |                                |                                              |                                                               |               |
|                                        |              |                     |                      |           |              |          |         |          |            |        |       |      |         |                                                                                                    |                                |                                              |                                                               |               |
|                                        | 1            |                     |                      |           |              |          |         |          |            |        |       |      | 2       | The second second secon |                                |                                              |                                                               |               |
|                                        |              |                     |                      |           | _            | _        | _       |          | _          | _      |       | _    |         | -                                                                                                    |                                |                                              |                                                               |               |
| ● 最終先 ● きナビゲーション                       | 出力           |                     |                      |           |              |          |         |          |            |        |       |      |         |                                                                                                    |                                |                                              |                                                               | ₽×            |
| クイック検索 単 ×                             | Corror 😳     | A Warning           | <li>Information</li> | tion 🚯 Ch | neckWarning  | 9 - 4    | 88      |          |            |        |       |      |         |                                                                                                    |                                |                                              |                                                               |               |
| 検索対象: すべて(A) *                         |              |                     |                      |           |              |          |         |          |            |        |       |      |         |                                                                                                    |                                |                                              |                                                               |               |
|                                        |              | Dur -24             |                      | 2         |              |          |         |          |            |        |       |      |         |                                                                                                    |                                |                                              |                                                               |               |
| ~ <u>P</u> v                           | 出出力          | 目 温沙 🎬 デ/           | 「イス使用一」              | R.        |              |          |         |          |            |        |       |      |         |                                                                                                    |                                |                                              |                                                               | Care Lawrence |
|                                        |              |                     |                      |           |              |          |         |          |            |        |       |      |         |                                                                                                    | R04   É                        | 周-192,168,0,10 0/2ステ                         | リ 上書き                                                         | CAP NUM       |

4-2 ソケット通信オープンのラダー図の追加

M+RCPU\_ConnectionOpen\_00C をラダー図「ProgPou」にドラッグする。

| IP:C       IP:C                                                                                                    | એ કોસ કોર્ગ દેવી વેલે કોસ કોર્સ કોર્સ<br>‡<br>↓ | 5 66 はり お はり はち はち はち はち はち はち はち はち はち (1) (2) (1) (1) (1) (1) (1) (1) (1) (1) (1) (1 | は 25   36   36   2 回 40, 40, 10 元 10   1<br>[LD] 2ステップ・× | e 🖅 🗛 🗛 🖦 🕫 🗱 -                             | 9 7 5 5 6 7 F F F | 4 ▶ ▼ 部品選択                |                                                            |
|----------------------------------------------------------------------------------------------------|-------------------------------------------------|----------------------------------------------------------------------------------------|----------------------------------------------------------|---------------------------------------------|-------------------|---------------------------|------------------------------------------------------------|
| 1         1         1         1         1         1         1         1         1         1         1         1         1         1         1         1         1         1         1         1         1         1         1         1         1         1         1         1         1         1         1         1         1         1         1         1         1         1         1         1         1         1         1         1         1         1         1         1         1         1         1         1         1         1         1         1         1         1         1         1         1         1         1         1         1         1         1         1         1         1         1         1         1         1         1         1         1         1         1         1         1         1         1         1         1         1         1         1         1         1         1         1         1         1         1         1         1         1         1         1         1         1         1         1         1         1         1                                                                                                            | °≂ 🗱 ¥∧7 -                                      | 書込み - 1 2 3 4                                                                          | 5                                                        | 6                                           | 7 8 9 10          | 11 (部品検索)                 | 雄鸟 約 倍                                                     |
| 1075A         1050         1050         1050         1050         1050         1050         1050         1050         1050         1050         1050         1050         1050         1050         1050         1050         1050         1050         1050         1050         1050         1050         1050         1050         1050         1050         1050         1050         1050         1050         1050         1050         1050         1050         1050         1050         1050         1050         1050         1050         1050         1050         1050         1050         1050         1050         1050         1050         1050         1050         1050         1050         1050         1050         1050         1050         1050         1050         1050         1050         1050         1050         1050         1050         1050         1050         1050         1050         1050         1050         1050         1050         1050         1050         1050         1050         1050         1050         1050         1050         1050         1050         1050         1050         1050         1050         1050         1050         1050         1050         1050                                                                                                    | 大(State)<br>「ユニット構成図                            | 1                                                                                      | M_ROPU_ConnectionOpen_C                                  | 00C_1 (MHROPU_Connection<br>connect Open FB | onOpen_00C)       | マヌ運行日本                    | ( au-                                                      |
| <ul> <li>第788</li> <li>スキャン・</li> <li>スキャン・</li>     &lt;</ul>                                                                                                    | プログラム                                           |                                                                                        | B: (bEN                                                  |                                             | o_bENO 8          | 表示対象:                     | 全て                                                         |
| Normal         Normal         Normal<                                                                                                    | (目初期)<br>(目 7キャン                                | 2                                                                                      | TILLA                                                    | 10101-1010                                  |                   | E RCPU                    |                                                            |
| ● Available         ● Available                                                                                                    | = / <sup>2</sup> MAR                            |                                                                                        | Period a                                                 | set1103                                     |                   | 🔁 RCPU                    | バージョン: 19B                                                 |
| Image: Sector Sector                                                                                                    | 🖬 😥 RogRou<br>Ra na del local                   |                                                                                        |                                                          |                                             |                   | 100<br>田 → 特殊リレー (S       | 元编//U No.<br>(M)                                           |
|                                                                                                    | · 2007/Mater                                    |                                                                                        | DUT: i_stModule                                          |                                             | o_bOK 8           | 田 🎍 特殊レジスタ                | (SD)                                                       |
| ● 中語<br>● 中語<br>● エアレーン         ● ● FaceU<br>● TheOU Mynchonic UFE of delay #<br>● ###/UFE         ● ● FaceU<br>● ###/UFE           ● ● FaceU<br>● ###/UFE         ● ● FaceU<br>● ###/UFE         ● ● FaceU<br>● ● FaceU<br>● FaceU<br>● ● FaceU<br>● FaceU<br>● ● FaceU<br>● ● FaceU<br>● ● FaceU<br>● ● FaceU<br>● FaceU<br>● ● FaceU<br>● FaceU<br>● ● FaceU<br>● FaceU<br>● Fa                                                                                                    | 創 定周期                                           | 3                                                                                      | ユニットラベル                                                  | 正常終了                                        |                   |                           | .モリ                                                        |
| 11 # #97/7#stol.<br>12 # #2#27/7#stol.<br>14 # #2#27/7#stol.<br>14 # #2#27/7#stol.<br>14 # #2#27/7#stol.<br>14 # #2#27/#stol.<br>14 # #2#27/#stol.<br>14 # #2#27/#stol.<br>14 # #2#27/#stol.<br>14 # #2#27/#stol.<br>14 # #2#27/#stol.<br>14 # #2#27/#stol.<br>14 # #2#27/#stol.<br>14 # #2#27/#stol.<br>14 # #2#27/#stol.<br>14 # #2#27/#stol.<br>15 # #2#27/#stol.<br>15 # #2#27/#stol.<br>16 # #2#27/#stol.<br>16 # #2#27/#stol.<br>17 # #2#27/#stol.<br>17 # #2#27/#stol.<br>17 # #2#27/#stol.<br>17 # #2#27/#stol.<br>17 # #2#27/#stol.<br>18 ##2#27/#stol.<br>18 #2#27/#stol.<br>18 #2#27/#stol.<br>18 #2 | 自行機                                             |                                                                                        |                                                          |                                             |                   | 🖂 🍶 R04CPU                |                                                            |
| # 28 /0 / 2/L         Park         UV: (LConnection/b         e.jErr. E.)           ***         # 26 / 20 / 20 / 20 / 20 / 20 / 20 / 20 /                                                                                                    | (1) 実行タイプ指定なし                                   | 🛛 📕 – aan 🚥 – aan ah in aan in aan ah ah ah ah ah ah ah ah ah ah ah ah ah              |                                                          |                                             |                   | M+RCPU_Msy                | inchroniz OUT FB of delay at a                             |
| 1         1         1         1         1         1         1         1         1         1         1         1         1         1         1         1         1         1         1         1         1         1         1         1         1         1         1         1         1         1         1         1         1         1         1         1         1         1         1         1         1         1         1         1         1         1         1         1         1         1         1         1         1         1         1         1         1         1         1         1         1         1         1         1         1         1         1         1         1         1         1         1         1         1         1         1         1         1         1         1         1         1         1         1         1         1         1         1         1         1         1         1         1         1         1         1         1         1         1         1         1         1         1         1         1         1         1                                                                                                            | ED 未登録ノロジラム<br>FB/FUN                           |                                                                                        | UW: i_uConnectionNo                                      |                                             | ojbErr 18         | M+RCPU_Msy                | inchroniz SET FB of delay at o                             |
| i gi gi HAPQU (SenectionC)         i gi gi HAPQU (SenectionC)           i gi gi HAPQU (SenectionC)         i gi gi HAPQU (SenectionC)           i gi go HAPQU (SenectionC)         i gi HAPQU (SenectionC)           i gi go HAPQU (SenectionC)         i gi HAPQU (SenectionC)           i gi go HAPQU (SenectionC)         i gi HAPQU (SenectionC)           i gi go HAPQU (SenectionC)         i gi HAPQU (SenectionC)           i gi go HAPQU (SenectionC)         i gi HAPQU (SenectionC)           i gi go HAPQU (SenectionC)         i gi HAPQU (SenectionC)           i gi go HAPQU (SenectionC)         i gi HAPQU (SenectionC)           i gi go HAPQU (SenectionC)         i gi HAPQU (SenectionC)           i gi go HAPQU (SenectionC)         i gi HAPQU (SenectionC)           i go HAPQU (SenectionC)         i gi HAPQU (SenectionC)           i go HAPQU (SenectionC)         i gi HAPQU (SenectionC)           i go HAPQU (SenectionC)         i gi HAPQU (SenectionC)           i go HAPQU (SenectionC)         i go HAPQU (SenectionC)           i go HAPQU (SenectionC)         i go HAPQU (SenectionC)           i go HAPQU (SenectionC)         i go HAPQU (SenectionC)           i go HAPQU (SenectionC)         i go HAPQU (SenectionC)           i go HAPQU (SenectionC)         i go HAPQU (SenectionC)           i go HAPQU (SenectionC)         i go HAPQU (SenecionC) </td <td>😂 N. FRAD</td> <td>4</td> <td>コネクション番号</td> <td>異常終了</td> <td></td> <td>M+RCPU_Msy</td> <td>nchroniz SET FB of delay at t</td>                                                                                                    | 😂 N. FRAD                                       | 4                                                                                      | コネクション番号                                                 | 異常終了                                        |                   | M+RCPU_Msy                | nchroniz SET FB of delay at t                              |
| 10         70-17/3-74.0         0.5E/TD-UW         0.5E/TD-UW         Image: Control of Control of Control                                                                                                    | M+RCPU_ConnectionC                              |                                                                                        |                                                          |                                             |                   | M+RCPU_Msy<br>M+RCPU_Msy  | inchroniz RST FB of delay at to                            |
| To Cool al                                                                                                    | (๒ /ฃ–パルラベル                                     |                                                                                        |                                                          |                                             | NETD 1W           | M+RCPU_Msy                | nchroniz MOV FB of delay at                                |
| 15     15     15     15     15     15     15     15     15     15     15     15     15     15     15     15     15     15     15     15     15     15     15     15     15     15     15     15     15     15     15     15     15     15     15     15     15     15     15     15     15     15     15     15     15     15     15     15     15     15     15     15     15     15     15     15     15     15     15     15     15     15     15     15     15     15     15     15     15     15     15     15     15     15     15     15     15     15     15     15     15     15     15     15     15     15     15     15     15     15     15     15     15     15     15     15     15     15     15     15     15     15     15     15     15     15     15     15     15     15     15     15     15     15     15     15     15     15     15     15     15     15     15     15     15     15     15                                                                                                        | Global<br>Micrisolului                          |                                                                                        |                                                          |                                             | 0,0012-00         | M+RCPU_Msy<br>M+RCPU_Msy  | inchroniz DMOV FB of delay at                              |
| (7/12)         (7/12)         (7/12)         (7/12)         (7/12)         (7/12)         (7/12)         (7/12)         (7/12)         (7/12)         (7/12)         (7/12)         (7/12)         (7/12)         (7/12)         (7/12)         (7/12)         (7/12)         (7/12)         (7/12)         (7/12)         (7/12)         (7/12)         (7/12)         (7/12)         (7/12)         (7/12)         (7/12)         (7/12)         (7/12)         (7/12)         (7/12)         (7/12)         (7/12)         (7/12)         (7/12)         (7/12)         (7/12)         (7/12)         (7/12)         (7/12)         (7/12)         (7/12)         (7/12)         (7/12)         (7/12)         (7/12)         (7/12)         (7/12)         (7/12)         (7/12)         (7/12)         (7/12)         (7/12)         (7/12)         (7/12)         (7/12)         (7/12)         (7/12)         (7/12)         (7/12)         (7/12)         (7/12)         (7/12)         (7/12)         (7/12)         (7/12)         (7/12)         (7/12)         (7/12)         (7/12)         (7/12)         (7/12)         (7/12)         (7/12)         (7/12)         (7/12)         (7/12)         (7/12)         (7/12)         (7/12)         (7/12)         (7/12)         (7/12)         (7/12                                                                                                    | 😫 構造体                                           |                                                                                        |                                                          | エラーコード                                      |                   | M-ROUMey                  | nchroniz DMOV FR. of delay                                 |
|                                                                                                    | デバイス<br>バラメータ                                   |                                                                                        |                                                          |                                             |                   | M+RCPU_Con                | nectionC Connect Open FB                                   |
| Constraint Constraint Cons                                                                                                    | 🔮 システムパラメータ                                     |                                                                                        | pbijbUsePara<br>pbijuPr                                  | neters 0<br>otocol 0                        |                   | M+RCPU_Send               | d_Socket_ Send Socket FB                                   |
| Comparison         Comparison         Comparison <thcomparison< th="">         Comparison         Compar</thcomparison<>                                                                                                    | ROACPU                                          | 6                                                                                      | pbljuOpen_3<br>pbljuLocal_F                              | Jystem 0<br>Port_No 4096                    |                   | M+RCPU_Recv<br>M+RCPU_SIM | /_Socket_ Recv Socket FB<br>IP. Device Device Read FB by s |
| E スタリアード(3-5-2)     C コント(3-5-2)     C コント(3-5-2)                                                                                                    | ユニットパラメータ                                       |                                                                                        | poi_ulangetj-<br>pbl_u2IP_A                              | ort_No 4090<br>iddress 0                    |                   | M+RCPU ConnectionOpe      | n 00C                                                      |
|                                                                                                    | ■ メモリカードパラメータ                                   |                                                                                        |                                                          |                                             |                   | 部品一覧「お気に入り」展              | E 1271 5175U                                               |
|                                                                                                    | ユニットIR 報<br>・<br>リモートパスワード ・                    | 7 (0)                                                                                  |                                                          |                                             |                   | 構成詳細情報入力                  |                                                            |
|                                                                                                    |                                                 | 7                                                                                      |                                                          |                                             |                   |                           |                                                            |
|                                                                                                    |                                                 |                                                                                        |                                                          |                                             |                   |                           |                                                            |
| c                                                                                                    |                                                 |                                                                                        |                                                          |                                             |                   |                           |                                                            |
|                                                                                                    |                                                 | ¢                                                                                      |                                                          |                                             |                   |                           |                                                            |

次に CPU ユニットの内部リレーの M1 を作成して、「実行指令」とつなぐ。

| 💐 🤛 🗸 M1 | ОК | キャンセル | 拡張表示 |
|----------|----|-------|------|
|          |    |       |      |

ユニットラベル「RCPU」を「M+RCPU\_ConnectionOpen\_00C」の「ユニットラベル」に ドラッグして接続する。

| 1702200       180       180       180       180       180       180       180       180       180       180       180       180       180       180       180       180       180       180       180       180       180       180       180       180       180       180       180       180       180       180       180       180       180       180       180       180       180       180       180       180       180       180       180       180       180       180       180       180       180       180       180       180       180       180       180       180       180       180       180       180       180       180       180       180       180       180       180       180       180       180       180       180       180       180       180       180       180       180       180       180       180       180       180       180       180       180       180       180       180       180       180       180       180       180       180       180       180       180       180       180       180       180       180       180       180       <                                                                                                    | MELSOFT GX Works3 (プロジェクト未設定            | ) - [ProgPou [PRG] [LD] 2ステップ * 6行1回路ブロック選択中]         |                                                 |                                                                                                    | - 0 ×                                                                            |
|----------------------------------------------------------------------------------------------------|-----------------------------------------|-------------------------------------------------------|-------------------------------------------------|----------------------------------------------------------------------------------------------------|----------------------------------------------------------------------------------|
| Image: Section of the section of the section of th                           | : プロジェクト(2) 編集(2) 検索/置換(2)              | 変換(C) 表示(V) オンライン(Q) デバッグ(B) レコーディング(B) 診断            | D) ツール(D) ウィンドウ(M) ヘルブ(H)                       |                                                                                                    | _ 8 ×                                                                            |
| Image: Image:                           | i 🗅 🔁 💾 😂 🕲 🛛 🕹                         | •                                                     | 편 🐘 🐘 🖉 🥔 🛃 🔜 😯 🕀 🔿 📲 135% 🔹                    |                                                                                                    | - U                                                                              |
| IP 3213 32 47 (2] □ = 5 ▲ 1 □ = 2 3 4 5       ● 2 3 2 3 ● 2 3 4 5 € € € 7 9 10 11       IP 32 1 2 3 4 5 € € € 7 9 10 11         IP 10 1 0 1 1       IP 2 3 4 5 € € € € € € € 7 9 10 11       IP 2 3 4 5 € € € € € € € € € € € € € € € € € €                                                                                                    | 120 C = = = # 7 W                       | · · · · · · · · · · · · · · · · · · ·                 | WA. DODANA                                      |                                                                                                    |                                                                                  |
| 12/2-20/0       0.1       12/2-20/0       0.1       10       11         12/2-20/0       0.1       2       0.5       0.1       10       11         12/2-20/0       0.0       0.001       0.001       0.001       0.001       0.001         12/2-20/0       0.001       0.001       0.001       0.001       0.001       0.001       0.001       0.001       0.001       0.001       0.001       0.001       0.001       0.001       0.001       0.001       0.001       0.001       0.001       0.001       0.001       0.001       0.001       0.001       0.001       0.001       0.001       0.001       0.001       0.001       0.001       0.001       0.001       0.001       0.001       0.001       0.001       0.001       0.001       0.001       0.001       0.001       0.001       0.001       0.001       0.001       0.001       0.001       0.001       0.001       0.001       0.001       0.001       0.001       0.001       0.001       0.001       0.001       0.001       0.001       0.001       0.001       0.001       0.001       0.001       0.001       0.001       0.001       0.001       0.001       0.001       0.001       0.001                                                                                                    | 11111111111111                          | . 非出新期的旅游期间。 志志 回 李清宗 漫                               | 25日表成生生世纪的出生 明耀台                                | 말 물 일 때 않는 것 같 말 말 말 다.                                                                                          |                                                                                  |
| Image: Image:                           | ナビゲーション 単 ×                             | ProgPou [PRG] [□−カルラベル想… (*) ProgPou [PRG] [LD] 2ステップ | 6 X                                             | ()-                                                                                                    |                                                                                  |
| Image: State State Stat                           | ि ि 🗘 🚽                                 | 書込み - 1 2 3 4 5                                       | 6                                               | 7 8 9 10 11                                                                                                    | (部品検索) 創 約 約 倍                                                                   |
| <ul> <li></li></ul>                                                                                                    | A 2052.0                                | 1                                                     | M,RCPU_ConnectionOpen_00C_1 (M+RCPU_ConnectionO | Ipen_00C)                                                                                                    | \$P\$ \$P\$ \$P\$ \$P\$ \$P\$ \$P\$                                              |
| Image: Image:                           | ■ ユニット機成図<br>■ オログラル                    | MI                                                    | Contract opering                                |                                                                                                    | 表示対象: 全て ~                                                                       |
| <ul> <li></li></ul>                                                                                                    | 创期                                      |                                                       | B: LIDEN                                        | O_BENO B                                                                                                    | 😑 🝶 3E00:R04CPU 🔨                                                                |
| ************************************                                                                                                    | <ul> <li># #1, スキャン</li> </ul>          | 2                                                     | 実行指令 実行状態                                       |                                                                                                    | RCPU                                                                             |
| Control (1) (1) (1) (1) (1) (1) (1) (1) (1) (1)                                                                                                    | E SP MAIN                               |                                                       |                                                 |                                                                                                    | 100 先頭/O No.                                                                     |
| Image: State State Stat                           | and the second                          |                                                       |                                                 |                                                                                                    | <ul> <li>田</li></ul>                                                             |
| 第二次日本       第二次日本       <                                                                                                    | 200364848                               |                                                       | DUT: LstModule                                  | OFOK B                                                                                                    | 田 🎍 特殊レジスタ (SD)                                                                  |
| Image: Sector       Image: Sector         Image: Sector       Image: Sector         Image: Sector                                                                                                    | (1) 定周期<br>(1) スペント                     | 3                                                     | ユニットラペル 正常終了                                    |                                                                                                    | □ 1_7FB                                                                          |
| M = REV_Marchance       U/R = Rev Marchance       U/R = Rev Marchance </td <td>41 待機</td> <td></td> <td></td> <td></td> <td>😑 👪 R04CPU</td>                                                                                                    | 41 待機                                   |                                                       |                                                 |                                                                                                    | 😑 👪 R04CPU                                                                       |
| <ul> <li># 2127/27/3</li> <li>* F187/3</li> <li>* F187/3</li> <li>*</li></ul>                                                                                                    | 📶 実行タイプ指定なし                             |                                                       |                                                 | and a second second process of the second second second second second second second second second second second  | M+RCPU_Msynchroniz OUT FB of delay at or                                         |
| ■ 20 Min         ■ 20 Min                                                                                                    | ● 未登録プロクラム                              |                                                       | UW: i_uConnectionNo                             | ojtërr B                                                                                                    | M+RCPU Msynchroniz SET FB of delay at one                                        |
| Bit AM-RCU Longenetion       M-RCU Longenetion         Bit AM-RCU Longenetion       M-RCU Longenetion         Bit AM-RCU Longenetion       M-RCU Longenetion         Bit AM-RCU Longenetion       M-RCU Longenetion         Bit AM-RCU Longenetion       M-RCU Longenetion         Bit AM-RCU Longenetion       M-RCU Longenetion         Bit AM-RCU Longenetion       M-RCU Longenetion         Bit AM-RCU Longenetion       M-RCU Longenetion         Bit AM-RCU Longenetion       M-RCU Longenetion         Bit AM-RCU Longenetion       M-RCU Longenetion         Bit AM-RCU Longenetion       M-RCU Longenetion         Bit AM-RCU Longenetion       M-RCU Longenetion         Bit AM-RCU Longenetion       M-RCU Longenetion         Bit CM-RCU Longenetion       M-RCU Longenetion         Bit CM-RCU Longenetion       M-RCU Longenetion         Bit CM-RCU Longenetion       M-RCU Longenetion         Bit CM-RCU Longenetion       M-RCU Longenetion         Bit CM-RCU Longenetion       M-RCU Longenetion         Bit CM-RCU Longenetion       M-RCU Longenetion         Bit CM-RCU Longenetion       M-RCU Longenetion         Bit CM-RCU Longenetion       M-RCU Longenetion         Bit CM-RCU Longenetion       M-RCU Longenetion         Bit LONGENET       M-RCU L                                                                                                    |                                         | 4                                                     | コネクション番号 異常終了                                   |                                                                                                    | M+RCPU_Msynchroniz SET FB of delay at two                                        |
| (a) 2010<br>(b) 2010<br>(c) 2010<br>(c) 2010                                                                                                    | m M+RCPU_ConnectionO                    |                                                       |                                                 |                                                                                                    | M+RCPU_Msynchroniz RSTFB of delay at on                                          |
| Counter and a set of the set of the set |                                         |                                                       |                                                 | and the second second second second second second second second second second second second second second second | M+RCPU Msynchroniz MOV FB of delay at w                                          |
| ● Marcale         5         ID=1+K         ID=1+K </th <th>Global</th> <th></th> <th></th> <th>overD VW</th> <th>M+RCPU_Msynchroniz MOV FB of delay at to</th>                                                                                                    | Global                                  |                                                       |                                                 | overD VW                                                                                                    | M+RCPU_Msynchroniz MOV FB of delay at to                                         |
| ■ 低 意味:<br>■ ① 使 意味:<br>■ ② / / 2. / 2. / 2. / 2. / 2. / 2. / 2.                                                                                                    | Carlona Streeting                       | 5                                                     | エラーコード                                          |                                                                                                    | M+RCPU_Msynchroniz DMOV FB of delay at                                           |
| Image: Split Split Spli                           | ■ [編] 構造体                               |                                                       |                                                 |                                                                                                    | M+RCPU_Msynchroniz_DWOVFB_of delay at<br>M+RCPU_ConnectionO_Connect Open FB      |
|                                                                                                    |                                         | - man and management and a second second second       | at 1 Mins Descention of the                     | and the second second second second second second second second second second second second second second second | M+RCPU_ConnectionC_Connect Close FB                                              |
| Control = Control = Contro = Control = Control = Control = Control = Control = Control =    | 🤹 システムパラメータ                             |                                                       | pbi_uProtocol 0                                 |                                                                                                    | M+RCPU_Send_Socket_Send Socket FB                                                |
| Contract Port No     Contract Port No       All Shifts-5     Contract Port No       All Shifts-5     Contract Port No       Contract Port No     Contract Port No       Contract Port No     Contract Port No       Contract Por                                                                                                    | E CAUREN B                              | 6                                                     | pbLuOpen_System 0<br>pbLuLocal_Port_No 4096     |                                                                                                    | M+RCPU_Recv_Socket_Recv Socket FB<br>M+RCPU_SI MP_Device Device Read FB by spr * |
|                                                                                                    | 2 2 2 2 2 2 2 2 2 2 2 2 2 2 2 2 2 2 2 2 |                                                       | pbijularget Port No 4096<br>pbiju21P_Address 0  |                                                                                                    | RCPU                                                                             |
|                                                                                                    | 三 メモリカードパラメータ                           |                                                       |                                                 |                                                                                                    | 部品一覧 お気に入り 履歴 ユニット ライブラリ                                                         |
|                                                                                                    | (2) ユニット情報                              |                                                       |                                                 |                                                                                                    | 構成詳細情報入力 ₽ ×                                                                     |
| BER      P2Y-22     BT     P2Y-22     BT     P2Y-22     BT     P2Y-22     BT     P2Y-22     BT     P2Y-22     BT     P2Y-22     BT     P2Y-22     BT     P2Y-22     BT     P2Y-22     BT     P2Y-22     BT     P2Y-22     P2     P2Y-22     P2     P2Y-22     P2     P2Y-22     P2     P2Y-22     P2     P2Y-22     P2     P2Y-22     P2     P2Y-22     P2     P2Y-22     P2     P2Y-22     P2     P2Y-22     P2     P2Y-22     P2     P2Y-22     P2     P2   | 1 9E-10(X)-1-                           | 7 (0)                                                 |                                                 |                                                                                                    |                                                                                  |
| ● 展続を <sup>1</sup> 2 ナジージョン<br>かカ<br>クインジ生生 ■ ×<br>製売計画 水(A)-<br>■ 本目 単本目 単 2 ジージョン<br>・ 2 一 2 一 2 一 2 一 2 一 2 一 2 一 2 一 2 一 2                                                                                                    |                                         |                                                       |                                                 |                                                                                                    |                                                                                  |
|                                                                                                    |                                         |                                                       |                                                 |                                                                                                    |                                                                                  |
| 「         ・         ・         ・         ・         ・         ・         ・         ・         ・         ・         ・         ・         ・         ・         ・         ・         ・         ・         ・         ・         ・         ・         ・         ・         ・         ・         ・         ・         ・         ・         ・         ・         ・         ・         ・         ・         ・         ・         ・         ・         ・         ・         ・         ・         ・         ・         ・         ・         ・         ・         ・         ・         ・         ・         ・         ・         ・         ・         ・         ・         ・         ・         ・         ・         ・         ・         ・         ・         ・         ・         ・         ・         ・         ・         ・         ・         ・         ・         ・         ・         ・         ・         ・         ・         ・         ・         ・         ・         ・         ・         ・         ・         ・         ・         ・         ・         ・         ・         ・         ・         ・         ・         ・         ・         ・         ・                                                                                                    |                                         |                                                       |                                                 | ~                                                                                                    |                                                                                  |
|                                                                                                    |                                         | <                                                     |                                                 | >                                                                                                    |                                                                                  |
| 2/5/2018: 4 x Otror & Wanning O Holomation C. CheckWanning - 6 & X                                                                                                    | 一課 接続先 きょうビゲーション                        | 出力                                                    |                                                 |                                                                                                    | ₽×                                                                               |
|                                                                                                    | クイック検索 単 🗙                              | 😵 Error 🗼 Warning 🔞 Information 🚯 CheckWarning 💷 🔩    | 4.4                                             |                                                                                                    |                                                                                  |
|                                                                                                    | 検索対象: すべて(A) *                          |                                                       |                                                 |                                                                                                    |                                                                                  |
|                                                                                                    |                                         | 🔜 出力 🛤 満掛 👑 デバイス使用一覧                                  |                                                 |                                                                                                    |                                                                                  |

| 11 MELSOFT GX Works3 (プロジェクト未設定)             | - [ProgPou [PRG | ] [LD] 2ステップ *] |                       |               |                        |                                             |               |         |                 |                                                            | - a ×                         |
|----------------------------------------------|-----------------|-----------------|-----------------------|---------------|------------------------|---------------------------------------------|---------------|---------|-----------------|------------------------------------------------------------|-------------------------------|
| <ul> <li>ブロジェクト(P) 編集(E) 検索/置換(F)</li> </ul> | 変換(C) 表示        | R(V) オンライン(O)   | デパッグ(B) レコーデ          | イング(R) 診断(    | D) ツール(T) ウィンドウ(W)     | ヘルプ(H)                                      |               |         |                 |                                                            | _ 8 ×                         |
| i 🗅 🔁 💾 😂 🕲 🛛 🖌                              | - , i 🔏 🗈       | 🖺 🗠 🗠 🙀         | 🖬 🖙 🖄 🖄 🚚 🎝           |               | 12   🎨 199   🖉 🚅 🥔   🖡 | l 🔜 🛃 ⊕ ⊖ 🕂 135%                            | R . 179 🖬 🖉   |         | t,              |                                                            | •                             |
|                                              |                 | N 🖪 🗉 🖉 S       | 2 😼 🍫 😵               | 1 🕯 🗖 🗖       |                        | æ.                                          |               |         |                 |                                                            |                               |
| 188888888 <b>8</b> 888                       | おおおな            | 8 款 株 387 38    | 1.5 ats ats    10   8 | 3333          | 温与局利品生生                | # <b>* \$</b> \$ \$ \$ \$ \$                | 예명 [] 일 (2) : | 2 6 6 . |                 |                                                            |                               |
| ナビゲーション 単 ×                                  | hrogPou (PR     | (G) (ローカルラベル設   | ProgPou (PF           | G] [LD] 2ステップ | • ×                    |                                             |               |         | 4 🛛 🕶           | 部品選択                                                       | ų ×                           |
| Pæ 🗠 🌣 \$%7 -                                | 書込み・            | 1 2             | 3 4                   | 5             |                        | 6                                           | 7             | 8 9     | 10 11           | (部品検索)                                                     | 新新教務                          |
| <b>3</b> .20020                              | 1               |                 |                       |               | M_RCPU_ConnectionO     | pen_00C_1 (MHRCPU_Connec<br>Connect Open FB | tionOpen_00C) |         |                 | le k ≩ œ a×.                                               | ail"                          |
| ■1 ユニット構成図<br>■ 5 <sup>m</sup> プログラム         |                 | MI              |                       |               |                        | and and append a                            | 1010.0        |         |                 | 表示対象: 全                                                    | <i>ι</i> τ ~                  |
| (1) 初期                                       |                 |                 |                       |               | B: UDEN                |                                             | O'DENO B      |         |                 | 🖂 🍌 3E00:R04CPU                                            | ^                             |
|                                              | 2               |                 |                       |               | 実行指令                   | 実行状態                                        |               |         |                 | RCPU                                                       | /(ージョン: 198                   |
|                                              |                 |                 |                       |               |                        |                                             |               |         |                 | 🔂 ulO                                                      | 先頭I/O No.                     |
| 1 0-04-95%                                   | -               |                 |                       | 5 mm 1 7      | 1                      |                                             |               |         |                 | 田 퉲 特殊リレー (SM)                                             |                               |
|                                              |                 |                 |                       |               | DUT: (stModule         |                                             | ojiOK B       |         |                 | <ul> <li>田 ・ 特殊レジスダ (SE</li> <li>田 ・ CPUバッファメモリ</li> </ul> | ,,<br>,                       |
| <ul> <li>1 と同初</li> <li>4 イベント</li> </ul>    | 3               |                 |                       | ユニットラ         | ユニットラベル                | 正常終了                                        |               |         |                 | □ 1_9\FB                                                   |                               |
| 🚺 待機                                         |                 |                 |                       | 1.70          |                        |                                             |               |         |                 | 🗉 🍰 R04CPU                                                 |                               |
| (値) 実行タイプ指定なし                                |                 |                 |                       |               |                        |                                             |               |         |                 | M+RCPU_Msynch                                              | roniz OUT FB of delay at or   |
| ■ 木豆隷ノログラム<br>■ デ FB/FUN                     |                 |                 |                       |               | UW: LuConnectionNo     |                                             | ojbErr B      |         |                 | M+RCPU_Msynch                                              | roniz SET FB of delay at one  |
|                                              | 4               |                 |                       |               | コネクション番号               | 異常終了                                        |               |         |                 | M+RCPU_Msynch                                              | ironiz SET FB of delay at two |
| m+RCPU_ConnectionC                           |                 |                 |                       |               |                        |                                             |               |         |                 | M+RCPU_Msynch                                              | roniz RST FB of delay at one  |
| ■ (論 グローバルラベル                                | -               |                 |                       |               |                        |                                             |               |         |                 | M+RCPU_Msynch                                              | Ironiz MOV FB of delay at o   |
| Global                                       |                 |                 |                       |               |                        |                                             | o_uErrID UW   |         |                 | The synch                                                  | ironiz MOV FB of delay at tv  |
| 🕞 Merilandi                                  | 5               |                 |                       |               |                        | エラーコード                                      |               |         |                 | M+RCPU_Msynch                                              | roniz DMOV FB of delay at     |
| 日 日 信道(中<br>日 100 年)(イフ                      |                 |                 |                       |               |                        |                                             |               |         |                 | M+RCPU_Connec                                              | tionO Connect Open FB         |
| ■ (v, K∋X-9                                  |                 |                 |                       |               | obi bi ke              | aramaters 0                                 |               |         |                 | M+RCPU_Connec                                              | tionC Connect Close FB        |
| 🛃 システムパラメータ                                  |                 |                 |                       |               | pbijdosta              | uProtocol 0                                 |               |         |                 | M+RCPU_Send_Si                                             | scket, Send Socket FB         |
|                                              | 6               |                 |                       |               | pbi_uLoc               | al Port No 4096                             |               |         |                 | M+RCPU_REEV_SC                                             | Vevice Device Read FB by spe  |
| 2 ユニットパラメータ                                  |                 |                 |                       |               | pbi_u1arg<br>pbi_u2    | P Address 0                                 |               |         |                 | RCPU                                                       |                               |
| 🍯 メモリカードバラメータ                                |                 |                 |                       |               |                        |                                             |               |         |                 | 部品一覧 お気に入り 展歴                                              | ユニット ライブラリ                    |
| (2) ユニット情報<br>●、リモートパフロード                    |                 |                 |                       |               |                        |                                             |               |         |                 | 構成詳細情報入力                                                   | ₽×                            |
| 100 100 1                                    | / 10)           | 8               |                       |               |                        |                                             |               |         |                 |                                                            |                               |
|                                              |                 |                 |                       |               |                        |                                             |               |         |                 |                                                            |                               |
|                                              |                 |                 |                       |               |                        |                                             |               |         |                 |                                                            |                               |
|                                              |                 |                 |                       |               |                        |                                             |               |         | ×               |                                                            |                               |
| ······                                       |                 | _               |                       | _             |                        |                                             |               |         | 3               |                                                            |                               |
| ● 接続先 ● まナビゲーション                             | 出力              |                 |                       |               |                        |                                             |               |         |                 |                                                            | Ψ×                            |
| クイック検索 早 ×                                   | Error 🔔 V       | Warning 😯 Info  | mation CheckWa        | ming 🔍 🔹 👌    | 19 N                   |                                             |               |         |                 |                                                            |                               |
| 検索対象:すべて(A) *                                |                 |                 |                       |               |                        |                                             |               |         |                 |                                                            |                               |
|                                              | 🔜 出力 🖽 選        | 沙 號 デバイス使用      | 一覧                    |               |                        |                                             |               |         |                 |                                                            |                               |
|                                              |                 |                 |                       |               |                        |                                             |               | R04     | 自局-192,168,0,10 | -/2ステップ                                                    | 上書き CAP NUM                   |

「Ethernet 構成(内蔵 Ethernet ポート)」で設定した LAN 電源のコネクション No 1 を 10 進数 1 を表す「K1」を「コネクション番号」に入力して、接続する。

| ゼゲーション 早 ><br>電子 <sup>- G</sup> E - ひ すべて ・ | 為 非 非 野 器 勘 結 野 器 よ よ ふ 一 ●<br>た progPou [PRG] [ローカルラベル絵… ● ProgPou [I<br>書込み - 1 2 3 | 歩線38 編 編 予闘 表 感 性性<br>RG][LD]2ステップ*×<br>4 5                                                                                                    | 177 <mark>≈</mark> & & ±- 177 177 178 178 178                                                                                                    | 1월급일본22 <b>밝아</b> ,<br>7 8 9   | 4 0 -        | 部品編訳<br>(部品検索) 約約 代 |
|---------------------------------------------|---------------------------------------------------------------------------------------|----------------------------------------------------------------------------------------------------|----------------------------------------------------------------------------------------------------|--------------------------------|--------------|---------------------|
|                                             | 1                                                                                     | M.PCPU.ConnectionOpe     BILBN     BILBN     RFPE 1     ConnectionNo     Iニンットライン     UW (LoConnectionNo     Iネクション番号     DUT) はめの山を     REUL     Repuire     Repuire | 1000:11 MHRCPU Connector<br>Connect Qeen FB<br>東行状態<br>正常裕了<br>異常終了<br>2.2 日 <sup>1</sup><br>2.2 日 <sup>1</sup><br>アクロロロロ 0<br>Protocol 0<br>Protocol 0<br>Protocol 0<br>Protocol 0<br>Protocol 0<br>Protocol 0 | 03870.8<br>03870.8<br>03877 B- | СК    #+5/±и |                     |

4-3 ソケット通信クロスのラダー図の追加

同じように、ソケットクロスの FB M+RCPU\_ConnectionClose\_00B をラダー図に 追加する。

| FBインスタンス名入力                  |   | x   |
|------------------------------|---|-----|
| ローカルラベル(ProgPou)             | ~ | OK  |
| M_RCPU_ConnectionClose_00B_1 |   | 取消し |
| □ FBインスタンスを一番後ろに登録する。(R)     |   |     |

同様に CPU ユニットの内部リレーの M2 を作成し「実行指令」とつなぐ。

| <br>M2 | OK | キャンセル | 拡張表示 |
|--------|----|-------|------|
|        |    |       |      |

ユニットラベル、コネクション番号も同じようにそれぞれつなぐ。

| The set is written with a with a control work is lot of the written with a control work is lot of the written written with a control work is lot of the written written written written written written written written written written written written wri                                                                                                    | MELSOFT GX Works3 E:¥test_xie_1022.g                                                                                                    | px3 - [ProgPo  | ou [PRG] [Li                           | D] 2ステップ *]                             |              |             |                                        |                      |                 |         |        |         |         |            |                              |                                                | - 0 ×                                                          |
|----------------------------------------------------------------------------------------------------|----------------------------------------------------------------------------------------------------|----------------|----------------------------------------|-----------------------------------------|--------------|-------------|----------------------------------------|----------------------|-----------------|---------|--------|---------|---------|------------|------------------------------|------------------------------------------------|----------------------------------------------------------------|
| Image: Image:                                                                                                    | : プロジェクト(史) 編集(日) 検索/置換(日)                                                                                                    | 変換( <u>C</u> ) | 表示(¥)                                  | オンライン(Q)                                | デバッグ(        | B) レコーディン:  | ク(8) 診断(2) ツール(1)                      | ウィンドウ(20) ヘルブ(日)     |                 |         |        |         |         |            |                              |                                                | - 8 ×                                                          |
|                                                                                                    | i 🗅 😁 💾 🎒 😗 🖉                                                                                                    | 🛪              | BE                                     |                                         |              | (31) 🎝 🖓 🖓  | ₹ ₹ ₹ 21 19 19 19 6                    | □ 🚅 🖉 🛃 🔜 🛃 🧿        | Q 🕂 72%         | • . IFQ |        | ◎ 嶋 神 № | (合 最大:  |            | *                            | * .                                            |                                                                |
| 10000       10000       10000       10000       10000       10000       10000       10000       10000       10000       10000       10000       10000       10000       10000       10000       10000       10000       10000       10000       10000       10000       10000       10000       10000       10000       10000       10000       10000       10000       10000       10000       10000       10000       10000       10000       10000       10000       10000       10000       10000       10000       10000       10000       10000       10000       10000       100000       10000       10000       10000       10000       10000       10000       10000       10000       10000       10000       10000       10000       10000       10000       10000       10000       10000       10000       10000       10000       10000       10000       10000       10000       10000       10000       10000       10000       10000       10000       10000       10000       10000       10000       10000       10000       10000       10000       10000       10000       10000       10000       10000       10000       10000       10000       100000       100000                                                                                                    |                                                                                                    |                |                                        |                                         |              |             |                                        |                      | CO              |         |        |         |         |            |                              |                                                |                                                                |
| Image: Control of the control of the control of t                                                                                                    | רא בלה בלה ביה ליו לא לא לא לא לא ליה ליה ליה ליחי:<br>א 10 עיבול- לעילי                                                                                                    | D SF7 SF8 a    | 100000 1000000000000000000000000000000 |                                         | ม่รณ์ร<br>อไ | an W a a    | 高 25   4番   4番   72 回り<br> LD  27テップ・X |                      | Ed ∰. nd 🕅 .    | 913     | 3 12 4 | arar,   | 4 1     |            | 入避炉                          |                                                | ā x                                                            |
| Image: Section of the section of the section of th                                                                                                    | 9 - 9 - 4 t/(7 -                                                                                                    | #32.74         |                                        | 2                                       | 3            | 4 5         |                                        | 5                    | 7               | 8       | 0      | 10 11   | 12      | <b>(</b> ) | (品検索)                        | 14.46                                          | Nu-u a                                                         |
| Image: State State Stat                                                                                                    | 10 3/0 c x /0                                                                                                    | 8,207          |                                        |                                         | -            |             | pbi,bUsePa                             | rameters 0           | ,               |         | -      | 10 11   | 11      | ^          | Xar                          |                                                |                                                                |
| Image: Internet internet i                                                                                                    | <ul> <li>ゴニット構成図</li> <li>ゴロガニ(</li> </ul>                                                                                                    | 6              |                                        |                                         |              |             | pbl_uOper                              | System 0             |                 |         |        |         |         | 1          | ·示対象: :                      | 71                                             | ~                                                              |
| Image: State of the state of the state                                                                                                    | ■ <u>←</u> 7095A<br><u>●</u> 初期                                                                                                    |                |                                        |                                         |              |             | pbijuTarget                            | Port No 4096         |                 |         |        |         |         | 0          | ユニットラベル                      |                                                |                                                                |
| Image: Control (Control (C                                                                                                    |                                                                                                    | 7              |                                        |                                         |              |             | M_RCPU_ConnectionClos                  | e_008_1 (M+RCPU_Conn | ctionClose_00B) |         |        |         |         |            | B 3E00:R04CPU<br>R RCPU      |                                                |                                                                |
| • • • • • • • • • • • • • • • • • • •                                                                                                    | a 🔁 Paratha                                                                                                    | Ľ-             | M2                                     |                                         |              |             |                                        | Connect Close FB     |                 |         |        |         |         |            | ncpu                         | パージョン                                          | /: 198                                                         |
| ● 「日本       ● 「日本       <                                                                                                    | 1-11-11-11-11-11-11-11-11-11-11-11-11-1                                                                                                    |                | HH                                     |                                         |              |             | B: I_bEN                               |                      | o_bENO 8        |         |        |         |         |            | 10<br>田 📕 特殊リレー (SM          | 先頭I/O                                          | No.                                                            |
| Image: Sector Sector                                                                                                    | ▲ 定用期                                                                                                    | 8              |                                        |                                         |              |             | 実行指令                                   | 実行状態                 |                 |         |        |         |         |            | 田 🎍 特殊レジスタ (S                | >)                                             |                                                                |
|                                                                                                    | 1 イベント<br>40 6548                                                                                                    |                |                                        |                                         |              |             |                                        |                      |                 |         |        |         |         |            |                              | 1                                              |                                                                |
| ●       ●       ●       ●       ●       ●       ●       ●       ●       ●       ●       ●       ●       ●       ●       ●       ●       ●       ●       ●       ●       ●       ●       ●       ●       ●       ●       ●       ●       ●       ●       ●       ●       ●       ●       ●       ●       ●       ●       ●       ●       ●       ●       ●       ●       ●       ●       ●       ●       ●       ●       ●       ●       ●       ●       ●       ●       ●       ●       ●       ●       ●       ●       ●       ●       ●       ●       ●       ●       ●       ●       ●       ●       ●       ●       ●       ●       ●       ●       ●       ●       ●       ●       ●       ●       ●       ●       ●       ●       ●       ●       ●       ●       ●       ●       ●       ●       ●       ●       ●       ●       ●       ●       ●       ●       ●       ●       ●       ●       ●       ●       ●       ●       ●       ●       ●       ●       ●       ●                                                                                                          | 11 実行タイプ指定なし                                                                                                    |                |                                        | aga ana ang ang ang ang ang ang ang ang | un ign       |             | DUT: i stModule                        |                      | o bOK B         |         |        |         |         |            | 🗉 🌽 R04CPU                   |                                                |                                                                |
|                                                                                                    | ▲ 未登録プログラム                                                                                                    |                |                                        |                                         |              |             |                                        |                      | 000000          |         |        |         |         | 11.        | M+RCPU_Msync<br>M+RCPU_Msync | pronization_De_OUT_FB<br>pronization_De_OUT_FB | of delay at one cycle<br>of delay at two cycles                |
| ************************************                                                                                                    |                                                                                                    |                |                                        |                                         |              | ゴージト        | 2_953(1)                               | 止害龄了                 |                 |         |        |         |         |            | M+RCPU_Msync                 | nronization_De SET FB                          | of delay at one cycle                                          |
|                                                                                                    | Matterial (unmetter)                                                                                                    |                |                                        |                                         |              |             |                                        |                      |                 |         |        |         |         |            | M+RCPU_Msync<br>M+RCPU_Msync | ronization_De_SET_FB<br>ronization_De_RST_FB   | of delay at two cycles<br>of delay at one cycle                |
| Part 2010<br>Part 2010<br>Part 2010                                                                                                    | ■ 🕼 ラベル                                                                                                    |                | -                                      |                                         |              | [ K1 ]      | UW: i_uConnectionNo                    |                      | ojbErr B        | -       |        |         |         |            | M+RCPU_Msync                 | nronization_De RST FB                          | of delay at two cycles                                         |
| transfer in a state in a state in a s                                                                                                    | ■ 🏥 グローバルラベル<br>Sightal                                                                                                    | 10             |                                        |                                         |              |             | コネクション番号                               | 異常終了                 |                 |         |        |         |         |            | M+RCPU_Msync<br>M+RCPU_Msync | ronization_De_MOV FE                           | of delay at one cycle<br>of delay at two cycles                |
| ・● 「「」」」」       ・● 「」」」」」       ・● 「」」」」」」       ・● 「」」」」」」       ・● 「」」」」」」」       ● 「」」」」」」」       ● 「」」」」」」」       ● 「」」」」」」」       ● 「」」」」」」」       ● 「」」」」」」」       ● 「」」」」」」」       ● 「」」」」」」」       ● 「」」」」」」」       ● 「」」」」」」」       ● 「」」」」」」」       ● 「」」」」」」」       ● 「」」」」」」」       ● 「」」」」」」」       ● 「」」」」」」」」       ● 「」」」」」」       ● 「」」」」」」       ● 「」」」」」」       ● 「」」」」」」       ● 「」」」」」」       ● 「」」」」」」       ● 「」」」」」       ● 「」」」」」」       ● 「」」」」」       ● 「」」」」」       ● 「」」」」」       ● 「」」」」」       ● 「」」」」」       ● 「」」」」」       ● 「」」」」」       ● 「」」」」       ● 「」」」」       ● 「」」」」       ● 「」」」」       ● 「」」」」       ● 「」」」」       ● 「」」」」       ● 「」」」」       ● 「」」」       ● 「」」」       ● 「」」」       ● 「」」」       ● 「」」」       ● 「」」」       ● 「」」」       ● 「」」」       ● 「」」」       ● 「」」」       ● 「」」」       ● 「」」       ● 「」」」       ● 「」」       ● 「」」       ● 「」」       ● 「」」       ● 「」」       ● 「」」       ● 「」」       ● 「」」       ● 「」」       ● 「」」       ● 「」」       ● 「」」       ● 「」」       ● 「」」       ● 「」」       ● 「」」       ● 「」」       ● 「」」       ● 「」」       ● 「」」       ● 「」」       ● 「」」       ● 「」」       ● 「」」       ● 「」」       ● 「」」       ● 「」」       ● 「」」       ● 「」」       ● 「」」       ● 「」」      ● 「」」       ● 「」」                                                                                                    | Mariatan)                                                                                                    |                |                                        |                                         |              |             |                                        |                      |                 |         |        |         |         |            | M+RCPU_Msync                 | ronization_De DMOV                             | B of delay at one cycle                                        |
| Control of the second second s                                                                                                    | ■ (目 構造体)                                                                                                    |                |                                        |                                         |              |             |                                        |                      | a ford UW       |         |        |         |         |            | M+RCPU_Conne                 | tionOpen_00C Connec                            | <ul> <li>B of delay at two cycle</li> <li>t Open FB</li> </ul> |
| if y 257/05/20       if we consisted and if y great if y great if y                                                                                                    | ■ 💽 /(∋X-9                                                                                                    |                |                                        |                                         |              |             |                                        |                      | OUCHID OW       |         |        |         |         |            | M+RCPU_Conne                 | tionClose_00B Connec                           | t Close FB                                                     |
| ・ Courds+                                                                                                    |                                                                                                    | 11             |                                        |                                         |              |             |                                        | エラーコード               |                 |         |        |         |         |            | M+RCPU_Send_S                | ocket_008 Send Sc<br>ocket_01A Recv Sc         | cket FB<br>cket FB                                             |
| はこした ICGA-2<br>またした ICGA-2<br>またした<br>ICGA-2<br>またした ICGA-2<br>またした<br>ICGA-2<br>またした<br>ICGA-2<br>またした ICGA-2<br>またした<br>ICGA-2<br>またした ICGA-2<br>またした<br>ICGA-2<br>またした<br>ICGA-2<br>またし<br>ICGA-2<br>またした<br>ICGA-2<br>またし<br>ICGA-2<br>またし<br>ICGA-2<br>またし<br>I | 2 CPU/(5X-9                                                                                                    |                |                                        |                                         |              |             |                                        |                      |                 |         |        |         |         |            | M+RCPU_SLMP_                 | DeviceRead_IP, Device                          | Read FB by specify IP                                          |
|                                                                                                    | ユニットパラメータ<br>国 メモリカードパラメータ                                                                                                    | 12             |                                        |                                         |              |             | pbo_uErr                               | Cann_No 0            |                 |         |        |         |         |            | M+RCPU_SLMP_                 | JeviceWrite_IP Device                          | Write FB by specify IP                                         |
| NUE-b100-F     III (0)     III (0)     IIII (0)     IIIIIIIIIIIIIIIIIIIIIIIIIIIIIIIII                                                                                                    | 🚳 고드ット情報                                                                                                    |                | _                                      |                                         |              |             |                                        |                      |                 |         | -      |         | -(END)- | R          | CPU                          |                                                |                                                                |
|                                                                                                    | 🎪 リモートバスワード                                                                                                    | 13             | (0)                                    |                                         |              |             |                                        |                      |                 |         |        |         |         | -          | の一覧の丸に入り、泉屋                  | 1_31 21/29                                     |                                                                |
|                                                                                                    |                                                                                                    |                |                                        |                                         |              |             |                                        |                      |                 |         |        |         |         | <u></u>    | 式詳細情報入力                      |                                                | # ×                                                            |
|                                                                                                    |                                                                                                    |                |                                        |                                         |              |             |                                        |                      |                 |         |        |         |         | ×          |                              |                                                |                                                                |
| ■### 12/17/2012<br>2/7/2012年3 ■ X<br>12/7/2012年3 ■ X<br>12/7/2012<br>12/7/2012<br>12/7/20<br>12/7/20<br>12/7/20                                                                                                 |                                                                                                    | <              | _                                      |                                         | _            |             |                                        |                      |                 |         |        |         | 3       | -          |                              |                                                |                                                                |
| 292-9982<br>197-9982<br>197-999<br>198-192-1863.10  -227-77   上巻き   201   201<br>FBインスタンス名入力<br>Iーカルラベル(Prog Pou) ✓ OK<br>M RCPU Send Socket 00B-1<br>IP3/14<br>IFBインスタンスを一番後ろに登録する。(B)                                                                                                    | ● 接続先 きょうビゲーション                                                                                                    | 出力             |                                        | <b>A</b>                                |              | 10          |                                        |                      |                 |         |        |         |         |            |                              |                                                | 4×                                                             |
|                                                                                                    | クイック検索 単 ×                                                                                                    | システム機能         | 成ナエック                                  | Error:0                                 | Warning      | 10 Nintorma | ation                                  |                      |                 |         |        |         |         |            |                              |                                                |                                                                |
| 100 目記2 目記2 目記2 目記2 目記2 目記2 目記2 目記2 目記2 目記2                                                                                                    | 使带对象: 9 // ((A)*                                                                                                    | _              |                                        |                                         |              |             |                                        |                      |                 |         |        |         |         |            |                              |                                                |                                                                |
| FBインスタンス名入力<br>ローカルラベル(Prog Pou)<br>M RCPU Send Socket 00B 1<br>FBインスタンスを一番後ろに登録する。(B)                                                                                                    | v 🔑 v                                                                                                    | 出力             | ■ 進持 "                                 | テバイス使用ー                                 | -11          |             |                                        |                      |                 |         |        | l Pos   | l es    | B. 107 16  | t./27≂#T                     | Î.e                                            |                                                                |
| FBインスタンス名入力     ×       ローカルラベル(Prog Pou)     OK       M RCPU Send Socket 00B 1     取消し       □ FBインスタンスを一番後ろに登録する。(B)                                                                                                    |                                                                                                    |                |                                        |                                         |              |             |                                        |                      |                 |         |        | 1004    | 100     | 0-192-10   | 12010                        |                                                | de our nom                                                     |
| FBインスタンス名入力     ×       ローカルラベル(Prog Pou)     OK       M_RCPU_Send_Socket_00B_1     取消し       □ FBインスタンスを一番後ろに登録する。(B)                                                                                                    |                                                                                                    |                |                                        |                                         |              |             |                                        |                      |                 |         |        |         |         |            |                              |                                                |                                                                |
| D ー カルラベル(Prog Pou)      OK     M RCPU Send Socket 00B_1     取消し     FBインスタンスを一番後ろに登録する。(R)                                                                                                    | ר קרויקרוי גם                                                                                                    | +              |                                        |                                         |              |             |                                        |                      |                 |         |        |         |         |            |                              |                                                |                                                                |
| □-カルラベル(ProgPou) ∨ OK<br>M_RCPU_Send_Socket_00B_1 取消し<br>□ FBインスタンスを一番後ろに登録する。(R)                                                                                                    | 「ロイノスクノス有人」                                                                                                    | //             |                                        |                                         |              |             |                                        | ×                    |                 |         |        |         |         |            |                              |                                                |                                                                |
| U ーカルラベル(Prog Pou) V OK<br>M_RCPU_Send_Socket_00B_1 取消し<br>□ FBインスタンスを一番後ろに登録する。(R)                                                                                                    |                                                                                                    | D \            |                                        |                                         |              |             |                                        | DK I                 |                 |         |        |         |         |            |                              |                                                |                                                                |
| M_RCPU_Send_Socket_00B_1 取消し<br>FBインスタンスを一番後ろに登録する。(R)                                                                                                    | ローカルラヘルProg                                                                                                    | Pou)           |                                        |                                         |              |             | ~ (                                    | JK                   |                 |         |        |         |         |            |                              |                                                |                                                                |
| □ FBインスタンスを一番後ろに登録する。(B)                                                                                                    | M ROPH Send Soc                                                                                                    | ket 0          | 0B 1                                   |                                         |              |             | HT HT                                  | (当).                 |                 |         |        |         |         |            |                              |                                                |                                                                |
| □ FBインスタンスを一番後ろに登録する。(B)                                                                                                    |                                                                                                    |                |                                        |                                         |              |             | 14                                     | /HO                  |                 |         |        |         |         |            |                              |                                                |                                                                |
|                                                                                                    | □ FBインスタンスを                                                                                                    | 一番待            | 後ろに                                    | 登録す                                     | る。(          | (R)         |                                        |                      |                 |         |        |         |         |            |                              |                                                |                                                                |
|                                                                                                    |                                                                                                    |                |                                        |                                         | 201          | ·           |                                        |                      |                 |         |        |         |         |            |                              |                                                |                                                                |
|                                                                                                    |                                                                                                    |                |                                        |                                         |              |             |                                        |                      |                 |         |        |         |         |            |                              |                                                |                                                                |
| 高 ∨ M3 OK キャンセッル 拡張表示                                                                                                    | i de la companya de la companya de l | ~ M            | 13                                     |                                         |              |             |                                        |                      |                 |         |        | OK      | ++      | ッシャ        | ル 拡張表法                       | E I                                            |                                                                |
|                                                                                                    |                                                                                                    |                |                                        |                                         |              |             |                                        |                      |                 |         |        |         |         |            |                              |                                                |                                                                |

4-4 データ送信のラダー図の追加

「実行指令」、「ユニットラベル」、「コネクション番号」は上記と同じように作成しますが、 「データ送信格納先」を CPU ユニットの内部デバイスの D1 に格納する。

ここでは LAN 電源の調光コマンドを例として、送信データの設定方法を説明する。

【例】LAN 調光値出力コマンド:7E 5A 02 01 FF 0D 0A

- (チャンネル1の調光値255を出力する)
- D1 にコマンドの長さ7を格納する。(16 進数を使用)

表1:

| データレジスタ | 上位バイト | 下位バイト | 備考       |
|---------|-------|-------|----------|
| D1      |       | 07    | 送信データの長さ |
| D2      | 5A    | 7E    |          |
| D3      | 01    | 02    |          |
| D4      | 0D    | FF    |          |
| D5      |       | 0A    |          |

※ワード単位でアクセスするため、上位バイトと下位バイトが入れ替わる

| 1/1       0       0       0       0       0       0       0       0       0       0       0       0       0       0       0       0       0       0       0       0       0       0       0       0       0       0       0       0       0       0       0       0       0       0       0       0       0       0       0       0       0       0       0       0       0       0       0       0       0       0       0       0       0       0       0       0       0       0       0       0       0       0       0       0       0       0       0       0       0       0       0       0       0       0       0       0       0       0       0       0       0       0       0       0       0       0       0       0       0       0       0       0       0       0       0       0       0       0       0       0       0       0       0       0       0       0       0       0       0       0       0       0       0       0       0       0       0       0                                                                                                    | >=> ↓ ↓ ×                                                                                                    | ProgP         | ou [PRG] | (ローカルラ<br>1  | パル投<br>マ |     | ProgPo | u [PRG] [   | 10) 23797*×                                                       |              | 8     | -   | 10 11 | 12     | 4.5.4 | - 1955<br>(1955<br>(1955<br>(1955<br>(1957))<br>(1955)<br>(1955)<br>(1 |
|----------------------------------------------------------------------------------------------------|----------------------------------------------------------------------------------------------------|---------------|----------|--------------|----------|-----|--------|-------------|-------------------------------------------------------------------|--------------|-------|-----|-------|--------|-------|----------------------------------------------------------------------------------------------------|
| 10         12         12         14         14         14         14         14         14         14         14         14         14         14         14         14         14         14         14         14         14         14         14         14         14         14         14         14         14         14         14         14         14         14         14         14         14         14         15         15         15         15         15         15         15         15         15         15         15         15         15         15         15         16         16         16         16         16         16         16         16         16         16         16         16         16         16         16         16         16         16         16         16         16         16         16         16         16         16         16         16         16         16         17         17         17         17         16         16         16         16         16         16         16         16         16         16         16         16         16         16         1                                                                                                    |                                                                                                    | 書) <u>ム</u> の |          |              |          | 3   | 4      | -           | Eto uErrConn No. 0                                                | ojuErriD UW- | 8     | 9   | 10 11 | 14     | ^     | ☆ 二 × 山・<br>表示対象: 全て<br>日 エン・カケパル<br>日 正 からのねんでり<br>日 ■ たののねんでり<br>日 ■ たのり                                                                                                    |
|                                                                                                    | <ul> <li>Program</li> <li>In-10,000</li> <li>10,000</li> <li>20,000</li> <li>20,000&lt;</li></ul>                                                                                                    | 13            | M        | /3<br>I ⊨−−− |          |     |        |             | M_RCPU_Send_Socket_00B_1_(M4RCPU_Send<br>Send Socket FB<br>B116EN | o_bENO_B     |       |     |       |        |       | <ul> <li>              RCPU</li></ul>                                                                                                    |
| 15       15       2-3h       2-3h       <                                                                                                    | 1 将機<br>1 実行タイプ指定なし<br>未登録プログラム<br>FB/FUN                                                                                                    | 14            |          |              |          |     |        | -[ROPU]     | 実行指令 実行状態                                                         | ojbOK B      |       |     |       |        |       | L=yiFB     Re4CPU     W+RCPU_Msynchronization_De OUT F8 of delay at one c     M+RCPU_Msynchronization_De OUT F8 of delay at two c     M+RCPU_Msynchronization_De SET F8 of delay at two c                                                                                                    |
|                                                                                                    | W MCDU downernawi     W MCDU downernawi     W MCDU downernawi     W MCDU downernawi     Solution     Solution     So     | 15            |          |              |          |     |        | ユニット<br>ラペル | ユニットラベル 正常終了<br>NUW: I uConnectionNo                              | ojbErr 8     |       |     |       |        |       | <ul> <li>M+RCPU_Msynchronization_De SETFB of delay at two cy</li> <li>M+RCPU_Msynchronization_De RSTFB of delay at one cy</li> <li>M-RCPU_Msynchronization_De RSTFB of delay at two cy</li> <li>M-RCPU_Msynchronization_De MOVFB of delay at two</li> <li>M-RCPU_Msynchronization_De MOVFB of delay at two</li> </ul>                                                                                                    |
| /(5x-7<br>(75x-7)<br>(x) 2757.(5x-7)<br>(x) 2757.(5x-7)<br>(x) | a Oli - YOL - YOL - YO | 16            |          |              |          |     |        |             | コネクション番号 異常終了                                                     |              |       |     |       |        |       | M - RCPU_Msynchronization_De DMOV FB of delay at on<br>M - RCPU_Msynchronization_De DMOV FB of delay at tw<br>M - RCPU_connectionOpen_0CC_connect Open FB<br>M - RCPU_connectionOpen_0CC_connect Open FB                                                                                                    |
| 11 メリン・5/05-29<br>コン・58日<br>20 リートル(スクード     18     00     ● D1     OK     キャンセル     鉱焼売売     650-1     第65-2     第65-2       18     (0)     ●     ●     ●     ●     ●     ●     ●                                                                                                    | (ラメータ<br>システムパラメータ<br>2 R04CPU<br>2 CPUパラメータ<br>3 ユニットパラメータ                                                                                                    | 17            |          |              |          |     |        |             | UW: i_uSendData<br>送信データ格納先 エラーコード                                | ojuErriD UW- |       |     |       |        |       | M + RCPU_Send_Socket_UNB Send Socket re<br>M + RCPU_Rev_Socket_01A Rev Socket FB<br>M + RCPU_SEN_DeviceRead (P. Device Read FB by speci<br>M + RCPU_SLMP_DeviceWrite_IP Device Write FB by speci                                                                                                    |
|                                                                                                    | ■ メモリカードバラメータ<br>ユニット情報<br>」リモートバスワード                                                                                                    | 18            | (0)      | 19           |          | ~ [ | D1     |             |                                                                   |              | ок ++ | かたれ | 拡張表示  | (END)- | Ţ     | RCPU         部長一覧         第二次ト         5イブラリ           構成計場に経路入力                                                                                                    |

4-5 電源コマンドを送信データへの代入
M+RCPU\_SendSocket\_00Bの前に、5行を挿入する。
データの長さを D1 に格納する。

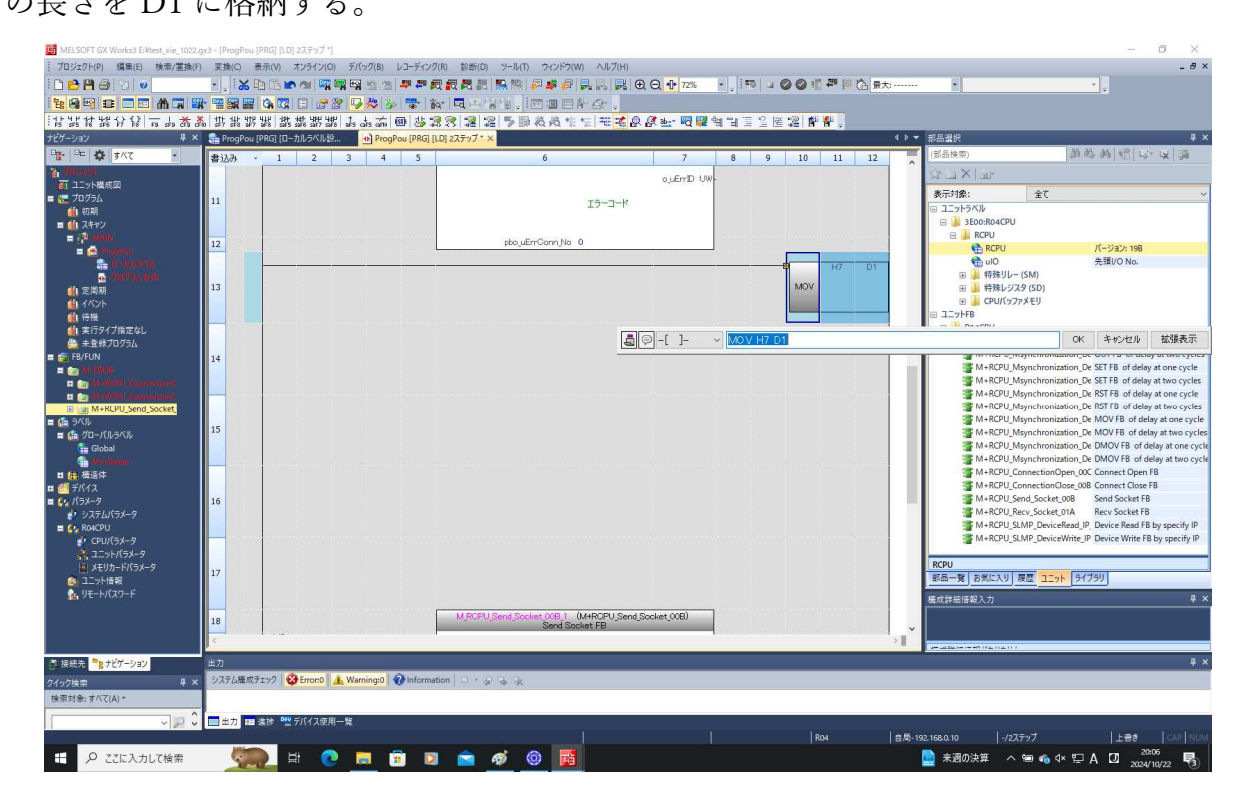

その他、表1のように、LAN 電源の調光コマンドを順次 D2~D5 に格納する。 先頭に常時 ON スイッチ SM400 を入れる。

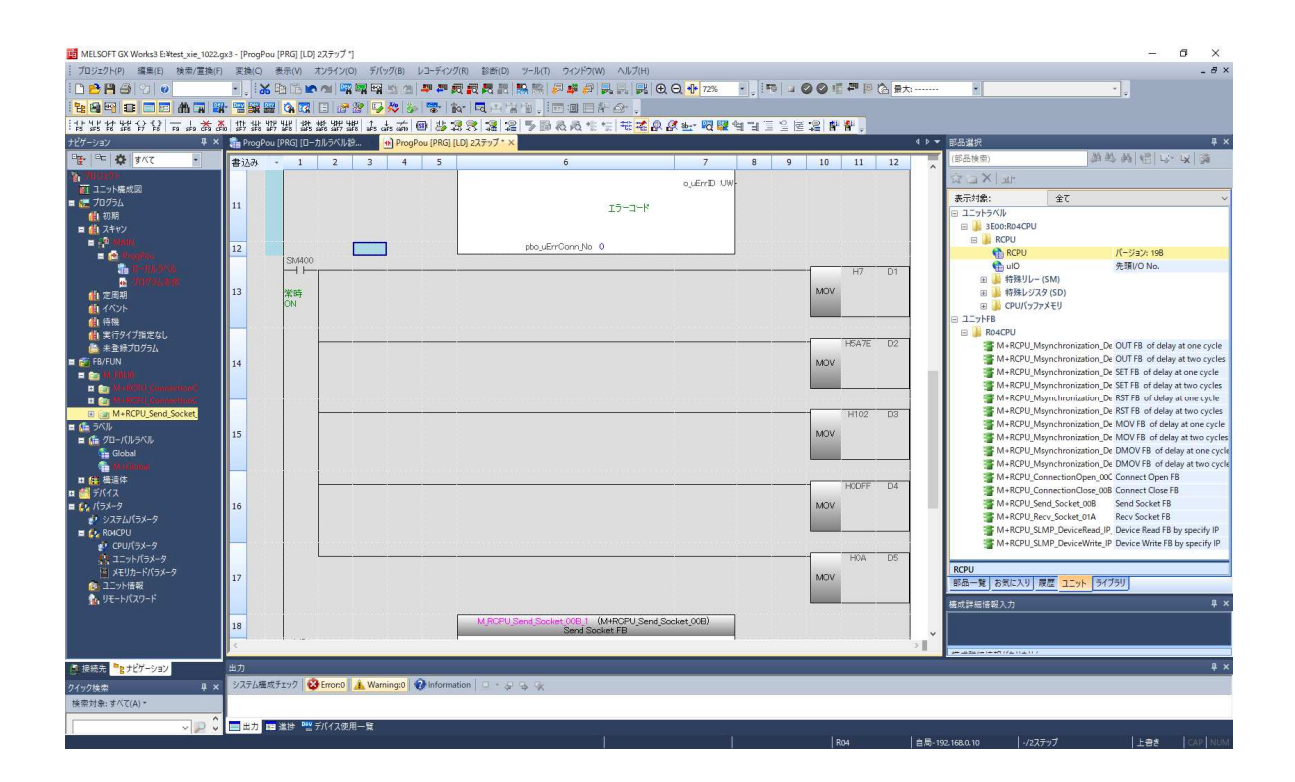

「変換」→「変換+RUN 中書き込み」をクリックし、ラダー図を変換する。

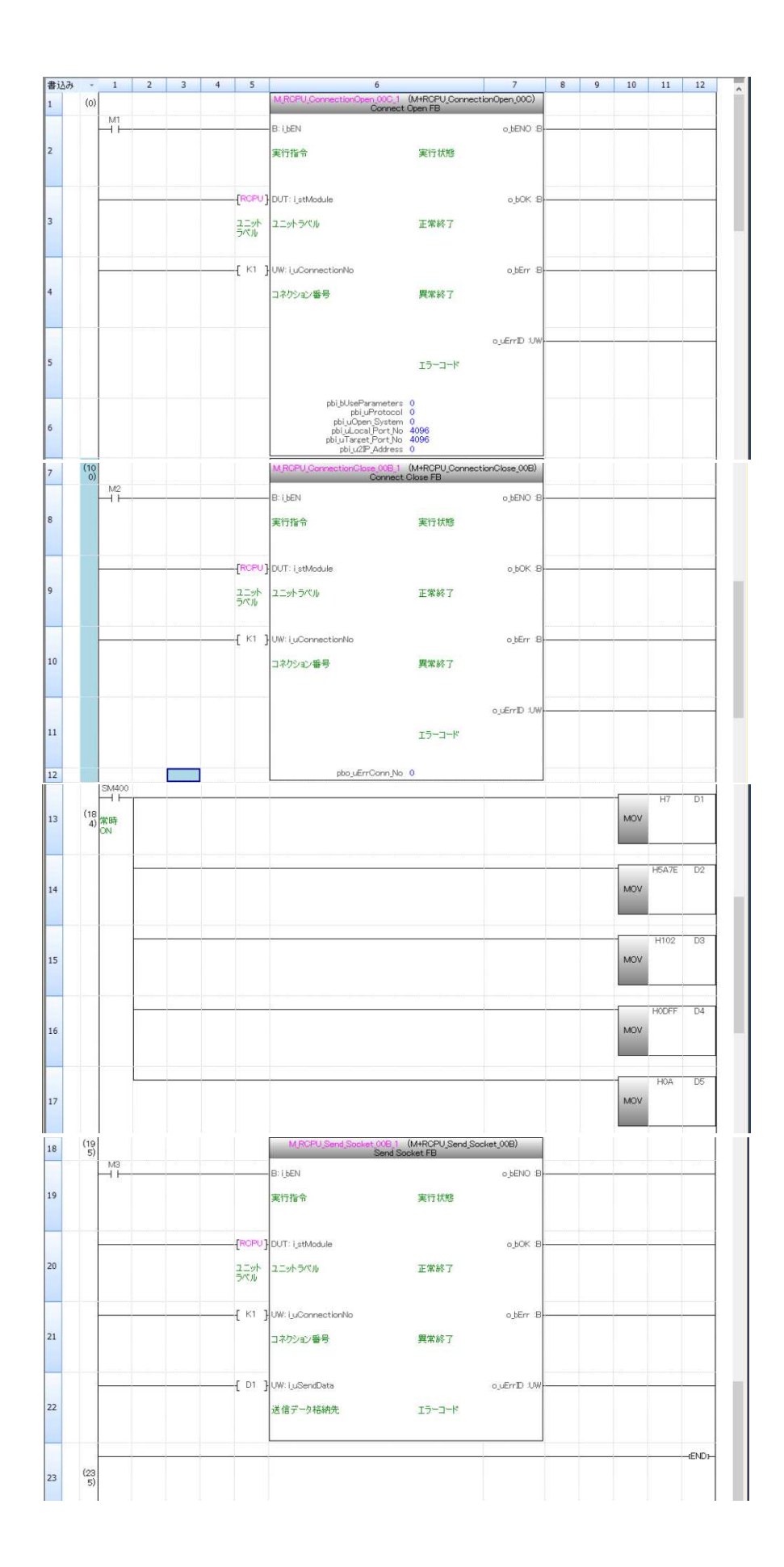

「オンラインデータ操作」画面の「パラメータ+プログラム」ボタンを押して、 「実行ボタン」を押す。

| パラメータ+ブログラム(E                                                                                                    | 207 全選択( <u>A</u> )                                                                                             | RABO<br>凡例<br>◆ CPUI | 対蔵メモリ | SD:    | ▶ <b>◇ </b> 看続開 <sup>申1</sup> | ▶ インテリジェント機能フニット    |          |                                                                       |   |
|----------------------------------------------------------------------------------------------------|----------------------------------------------------------------------------------------------------|----------------------|-------|--------|-------------------------------|---------------------|----------|-----------------------------------------------------------------------|---|
| ソリーの全開閉し<br>ユニット形名/データ名                                                                                              | 全解釈                                                                                                    |                      | 8     |        | 見出し文                          | 更新日時                | サイズ(バイト) |                                                                       |   |
| 1 🐴 test xie 1022                                                                                                    |                                                                                                    |                      | _     |        |                               |                     | 1        |                                                                       | d |
| 😑 🚮 パラメータ                                                                                                    |                                                                                                    |                      |       |        |                               |                     |          |                                                                       | 1 |
| - 😗 システム                                                                                                    | パラメータ/OPUパラメータ                                                                                                  |                      |       |        |                               | 2024/10/22 19:08:01 | 未計算      |                                                                       | 1 |
| 🕘 고드ット/                                                                                                    | ペラメータ                                                                                                    |                      |       |        |                               | 2024/10/22 19:08:01 | 未計算      |                                                                       | 1 |
| 📳 प्रस्मात्र-                                                                                                    | -ドパラメータ                                                                                                    |                      |       |        | 1                             | 2024/10/22 12:21:31 | 未計算      |                                                                       | 1 |
| - 🖓 リモート/                                                                                                    | ペスワード                                                                                                    |                      |       |        |                               | 2024/10/22 12:21:31 | 未計算      |                                                                       |   |
| 🖯 🔂 グローバルラ                                                                                                    | in the second second second second second second second second second second second second second second second |                      |       |        |                               |                     |          |                                                                       |   |
| - M グローバ                                                                                                    | ルラベル設定                                                                                                    | <b>V</b>             |       | _      |                               | 2024/10/22 18:09:36 | 未計算      |                                                                       |   |
| 🛛 🖶 ローカルラベ                                                                                                    | ル初期値                                                                                                    | V                    |       |        |                               |                     |          |                                                                       |   |
| MAIN                                                                                                    |                                                                                                    |                      |       |        |                               | 2024/10/22 20:09:52 | 未計算      |                                                                       |   |
| 🖯 🌆 プログラム                                                                                                    |                                                                                                    |                      |       | <br>詳細 |                               |                     |          |                                                                       |   |
| MAIN                                                                                                    |                                                                                                    |                      |       |        |                               | 2024/10/22 20:09:52 | 未計算      |                                                                       |   |
| <ul> <li>メモリ容量表示</li> <li>り容量</li> <li>サイズ計算(1)</li> <li>例</li> <li>(使用)済み容量</li> <li>1増加容量</li> <li>減少容量</li> </ul> | (L) ▼<br>プログラムメモリ<br>データメモリ<br>データメモリ<br>デバイス/ラベルメモリ(ファ                                                         | ァイル格納領域              | ŧ)    |        |                               |                     |          | 空き容量<br>156/160KB<br>空き容量<br>1821/2049KB<br>空き容量<br>256/256KB<br>空き容量 |   |

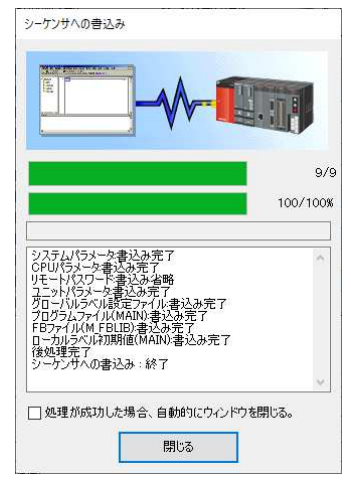

CPU ユニットを Reset する。

「オンライン」→「モニタ」→「モニタモード」で、CPU ユニットから LAN 電源への 点灯指令を確認する。

| 🌆 リモートパスワード        | <        |                  |                |                   |              |         | >               | 11-11 I     |     |     |
|--------------------|----------|------------------|----------------|-------------------|--------------|---------|-----------------|-------------|-----|-----|
|                    | ウォッチ1【ウ  | オッチ中】            |                |                   |              |         |                 |             |     | 7 × |
|                    | II ON I  | ►OFF I CON/OFF反転 | 2) 更新 🙀 すべてクリア | 〒 0オッチ開始   〒 0オッチ | F停止          |         |                 |             |     |     |
| Statement No. 1174 | 名称       | 現在値              | 表示形式           | データ型              | Japanese/日本語 | 强制入出力状態 | 実行条件付きデバイステスト   |             |     | ^   |
| きまたの アンゲージョン       | 🚫 🖉 M 1  | TRUE             | 2)進設           | Eah               |              |         |                 | 1           |     |     |
| クイック検索             | 4 × 🚯 M2 | FALSE            | 2)進数           | Ear               | 1            | -       | -               |             |     |     |
| 検索対象:すべて(A) *      | M3       | TRUE             | 25 <u>€</u> 81 | E91               |              |         |                 |             |     |     |
| 1-                 |          |                  | N              |                   |              |         |                 |             |     | 10  |
| × ,                | 2 🗸 🗖 出力 | ■ 進捗 ☆テバイス使用一覧   | き つオッチ1【ウオッチ中】 |                   |              |         |                 |             |     |     |
|                    |          |                  |                |                   |              | R04     | 自局-192.168.0.10 | 195/237ステップ | 上書き |     |

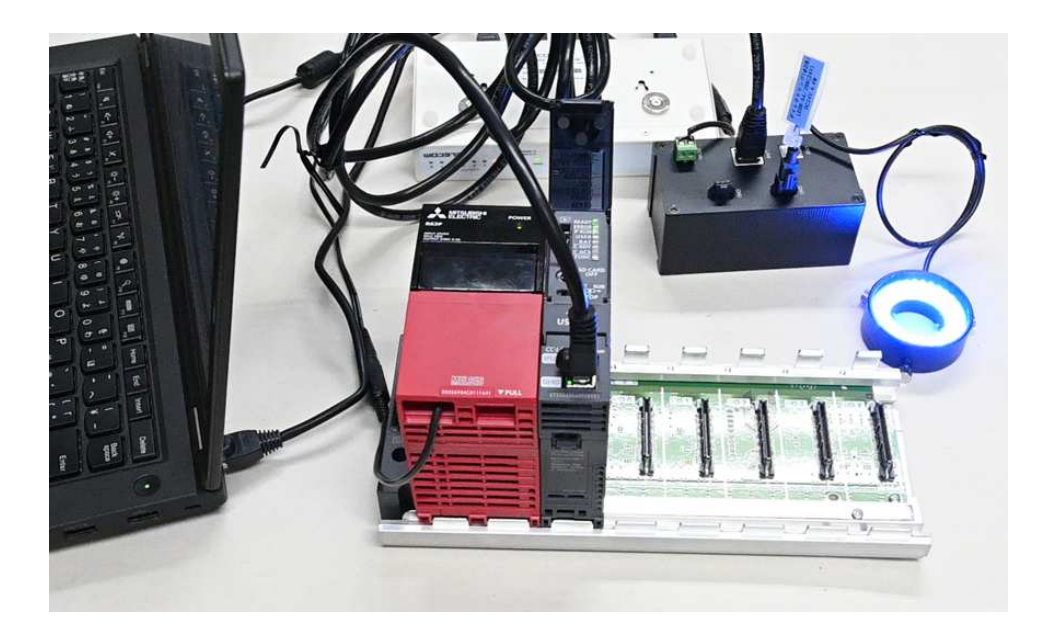

5. 通信プロトコル支援機能命令を利用したプログラム

この例では、通信プロトコルによる交信方法を利用して、LAN 電源との交信プログラムを行う。

5-1 LAN 電源の交信設定

交信手段:通信プロトコル

「Ethernet 構成(内蔵 Ethernet ポート)」画面で、「交信手段」に、通信プロトコルを選択する。

| ₿ E | theme | 構成             | (内蔵Ethernetボート) |              |                             |                   |              |       |         |      |              |       |          |                 | — <b>D</b> X                                       |
|-----|-------|----------------|-----------------|--------------|-----------------------------|-------------------|--------------|-------|---------|------|--------------|-------|----------|-----------------|----------------------------------------------------|
| Eth | emetä | .成( <u>N</u> ) | 編集(2) 表示(⊻) ≵   | 身定を破棄して閉じる(A | <ul> <li>) 設定を反映</li> </ul> | して閉じる( <u>R</u> ) |              |       |         |      |              |       |          |                 |                                                    |
|     |       | 127841         | 四方新校中           |              |                             |                   |              |       |         |      |              |       |          |                 | ユニット一覧 ×                                           |
|     |       | 1500446        |                 |              |                             |                   |              |       |         |      |              |       |          |                 | Ethernet 選択   ユニット検索   お気に入り                       |
|     |       |                |                 | 1            | 1                           | L                 | シー           | ケンサ   |         |      | センサ・根器       |       |          |                 | 1 🔀 💱 👎 📴 🗠 🖄 🗡                                    |
|     |       | No.            | 形名              | 交信手段         | 701-214                     | 固定//927<br>送受信設定  | IP7FV2       | ポート番号 | MAGPFUR | ホスト名 | アアドレス        | ボート番号 | サブネットマスク | デフォルト<br>ゲートウェイ | 田 Ethernet機器(汎用)<br>日 Ethernet機器(三菱電機)             |
|     |       |                | 自局              |              | 1                           |                   | 192.168.0.10 |       |         |      |              |       | 1        |                 | ■ GOT2000シリーズ                                      |
| T   | 4     | 1              | Active招待得器      | 通信プロトコル      | TCP                         |                   | 192.168.0.10 | 4000  |         |      | 192.168.0.13 | 20108 |          |                 | ■ General-Purpose AC Servo<br>■ インパーサ(FR-A800シリープ) |
|     | 1     |                |                 |              |                             |                   |              |       |         |      |              |       | _        |                 | 田 インパータ(FR-F800シリーズ)                               |
|     |       | _              |                 |              |                             |                   |              |       |         |      |              |       |          |                 | 田 コードリーダー<br>の サーザアンプ(MP- M2-0-7)                  |
|     |       |                | コネクション<br>No.1  |              |                             |                   |              |       |         |      |              |       |          |                 | 田ビジョンセンサ                                           |
|     |       |                |                 |              |                             |                   |              |       |         |      |              |       |          |                 | 田 汎用ACサーポ                                          |
| 目板  | 台数    | 6 I            |                 |              |                             |                   |              |       |         |      |              |       |          |                 | E Ethernet機器(COGNEX)<br>用 COGNEX ドジョンシステム          |
|     |       |                | A               |              |                             |                   |              |       |         |      |              |       |          |                 |                                                    |
|     |       |                |                 |              |                             |                   |              |       |         |      |              |       |          |                 |                                                    |
|     |       |                |                 |              |                             |                   |              |       |         |      |              |       |          |                 | 1                                                  |
|     |       |                | Active接続        |              |                             |                   |              |       |         |      |              |       |          |                 |                                                    |
|     |       |                | 106.007         |              |                             |                   |              |       |         |      |              |       |          |                 |                                                    |
|     |       | - 14           | <               |              |                             |                   |              |       |         |      |              |       |          | ,               |                                                    |
| 出力  |       |                |                 |              |                             |                   |              |       |         |      |              |       |          |                 | ×                                                  |

LAN 電源の通信プロトコル(コマンド)は下記のようになる。

LAN 電源等の取扱説明書を参照

送信コマンド:

| 送信コマンド     | 命令 | CH | 調光値   | アドレス  | 調光時間    | 説明                    |
|------------|----|----|-------|-------|---------|-----------------------|
| 調光値読取      | 01 | СН | _     | _     | _       | 指定チャンネルの調光値を読み取る      |
| 調光値出力      | 02 | СН | 00-FF | —     | —       | 指定チャンネルの調光値を出力        |
| マニュアル      | 03 | СН | _     | _     | _       | マニュアルVRの調光値を読取る       |
| 調光値読取      |    |    |       |       |         | ※製品にVRの無い機種は不要命令      |
| メモリー読取     | 04 | СН | _     | 00-0F | —       | 指定チャンネルの指定メモリーアドレス調光値 |
|            |    |    |       |       |         | を読み取る                 |
| メモリー記憶     | 05 | СН | 00-FF | 00-0F | _       | 指定チャンネルの指定メモリーアドレス調光値 |
|            |    |    |       |       |         | を記憶                   |
| 全メモリー      | 06 | СН | _     | _     | _       | 指定チャンネルの全メモリー調光値を読み取る |
| 一括読取       |    |    |       |       |         |                       |
| 全メモリー      | 07 | СН | 00-FF | _     | _       | 指定チャンネルの全メモリー調光値(アドレス |
| 一括記憶       |    |    |       |       |         | 00-0Fの16個)を記憶する       |
| ストロポ調光値    | 08 | СН | _     | _     | _       | ※この機能は動作しません          |
| 読取         |    |    |       |       |         |                       |
| ストロポ調光出力   | 09 | СН | 00-FF | _     | 000-3E7 | ※この機能は動作しません          |
| LED 出力 ON  | 0A | СН | _     | _     | _       | 指定チャンネルの出力を ON にする    |
| LED 出力 OFF | OB | СН | _     | _     | _       | 指定チャンネルの出力を OFF にする   |
| 調光初期化      | 00 | 00 | _     | _     | _       | 全チャンネル全記憶値を0(クリア)にする  |
| 調光値記憶      | OD | СН | 00-FF | _     | _       | 指定チャンネルの調光値を記憶する      |
| 調光値出力と記憶   | 0E | СН | 00-FF | _     | _       | 指定チャンネルの調光値を出力し記憶する   |

受信コマンド:

| 送信コマンド     | 命令 | 結果 | СН | 調光値   | アドレス  | 調光時間    | 説明                    |
|------------|----|----|----|-------|-------|---------|-----------------------|
| 調光値読取      | 01 | 00 | СН | _     | —     | _       | 指定チャンネルの調光値を読み取った     |
| 調光値出力      | 02 | 00 | СН | 00-FF | —     | _       | 指定チャンネルの調光値を出力した      |
| マニュアル      | 03 | 00 | СН | _     | _     | _       | マニュアルVRの調光値を読み取った     |
| 調光値読取      |    |    |    |       |       |         | ※製品にVRの無い機種は不要命令      |
| メモリー読取     | 04 | 00 | СН | _     | 00-0F | _       | 指定チャンネルの指定メモリーアドレス    |
|            |    |    |    |       |       |         | 調光値を読み取った             |
| メモリー記憶     | 05 | 00 | СН | 00-FF | 00-0F | _       | 指定チャンネルの指定メモリーアドレス    |
|            |    |    |    |       |       |         | 調光値を記憶した              |
| 全メモリー      | 06 | 00 | СН | _     | _     | _       | 指定チャンネルの全メモリー調光値を読    |
| 一括読取       |    |    |    |       |       |         | み取った                  |
| 全メモリー      | 07 | 00 | СН | 00-FF | _     | _       | 指定チャンネルの全メモリー調光値(アド   |
| 一括記憶       |    |    |    |       |       |         | レス 00-0F の 16 個)を記憶した |
| ストロポ調光値    | 08 | 00 | СН | _     | _     | _       | ※この機能は動作しません          |
| 読取         |    |    |    |       |       |         |                       |
| ストロポ調光出力   | 09 | 00 | СН | 00-FF | _     | 000-3E7 | ※この機能は動作しません          |
| LED 出力 ON  | 0A | 00 | СН | _     | _     | _       | 指定チャンネルの出力を ON にした    |
| LED 出力 OFF | 0B | 00 | СН | _     | _     | _       | 指定チャンネルの出力を 0FF にした   |
| 調光初期化      | 00 | 00 | 00 | _     | _     | _       | 全チャンネル全記憶値を0(クリア)にした  |
| 調光値記憶      | OD | 00 | CH | 00-FF | _     | _       | 指定チャンネルの調光値を記憶した      |
| 調光値出力と記憶   | 0E | 00 | СН | 00-FF | _     | _       | 指定チャンネルの調光値を出力し       |
|            |    |    |    |       |       |         | 記憶し <i>た</i>          |
| エラー受信      | 00 | RS |    |       |       |         | 結果コード表 参照             |

本実行例では上記任意のコマンドで実行しても良いが、LED 点灯、LED 消灯、調光出力と 記憶の3つのコマンドを使ってプロトコルを作成する。

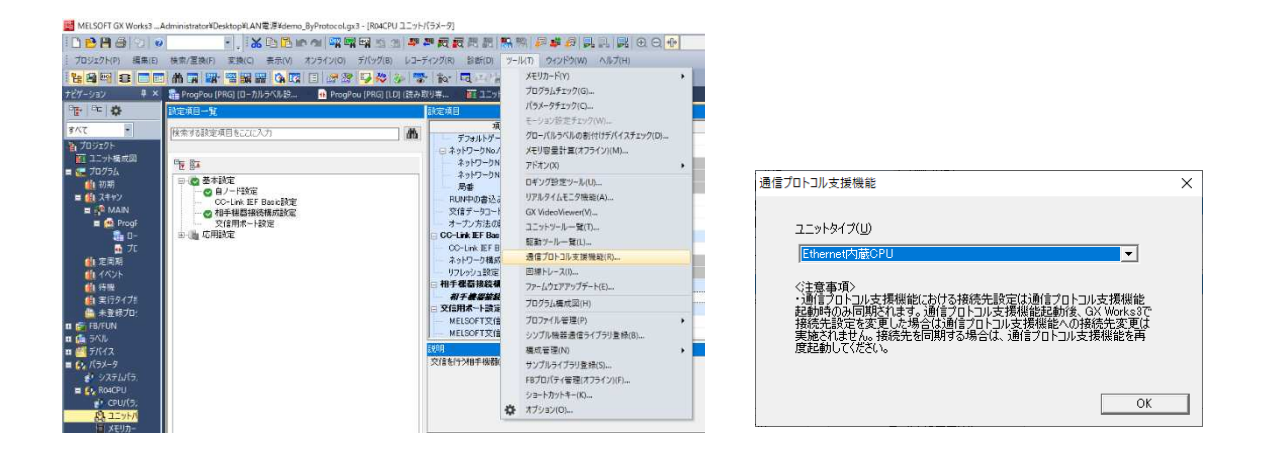

MELSOFT GX Works3 の「ツール」→「通信プロトコル支援機能」→「Ethernet 内蔵 CPU」の 順で、「MELSOFT シリーズ<通信プロトコル支援機能-内蔵 Ethernet>」画面を開く。

|                 | プロトコルを新規に対 | 助わします。<br>コル 46月10日第18日 |                    |           |      |     |
|-----------------|------------|-------------------------|--------------------|-----------|------|-----|
| · 番号 · メーカ      | 107070701. | REPORT                  |                    | #482(R)   | パケット | BOE |
|                 | (重力)(1/7)。 | *新規にプロトコルを              | <u>「</u><br>作成します。 |           |      |     |
|                 | 追加プロトコル    |                         |                    |           |      |     |
|                 | 기마니기사      | メーカ                     | 型式                 | 701-31/26 |      |     |
|                 | 1          |                         |                    |           |      |     |
| 通信プロトコルライブラリのプロ |            |                         |                    |           |      |     |

| 는기ル メーナ<br>동 メーナ | 型式 | プロトコルキ | 名 通信外 | (ブ →受信     | パケット名 | パケット設定  |
|------------------|----|--------|-------|------------|-------|---------|
| •                |    |        | 送信&受  |            |       | 構成要素未設定 |
| thn              |    |        |       | <u>(1)</u> |       | 構成要素未設定 |
| <u>///</u>       |    |        |       |            |       |         |
|                  |    |        |       |            |       |         |
|                  |    |        |       |            |       |         |
|                  |    |        |       |            |       |         |
|                  |    |        |       |            |       |         |
|                  |    |        |       |            |       |         |

「追加」を押し「プロトコル追加」画面を開き、「新規追加」で以下のように通信プロトコルを 追加する。

| パケット設定                    |                                                       |                                                                                                    |                                               |        | ×   |
|---------------------------|-------------------------------------------------------|----------------------------------------------------------------------------------------------------|-----------------------------------------------|--------|-----|
| プロトコル番号<br>パケット種別         | 号 1  送信パケット                                           | プロトコルネ<br>パケット名(                                                                                     | ↓<br>↓<br>↓                                   |        | _   |
| 構成要素一                     | 覧(L)                                                  |                                                                                                    |                                               |        |     |
| ##号<br>2<br>3<br><u>4</u> | 構成要素(種写)<br>固定データ<br>固定データ<br>固定データ<br>固定データ<br>固定データ | 構助要素者<br>7<br>0<br>0<br>0<br>0<br>0<br>0<br>0<br>0<br>0<br>0<br>0<br>0<br>0<br>0<br>0<br>0<br>0<br>0 | 58(2)7(1)<br>MUY(1)<br>MUY(1)<br>RILEF(2)7(1) | 備加密不設定 |     |
| 種別変更                      | 更(E) 新規追加( <u>A</u> )                                 |                                                                                                    | 寸け(P) 削除(D)                                   |        | 閉じる |

| プロトコル番号     「     プロトコル名     直式TCH1       パケット種別     受信/ケット     パケット名(W)       構成要素     1       構成要素     構成要素設定       構成要素     構成要素設定       1     ・       回応データ     200(1/3/1-1)       3     回応データ       4     回応データ       5     回応データ       100:2データ     200(1/3/1-1)       5     回応データ       100:2データ     100(1/3/1-1)       100:2データ     100(1/3/1-1)       100:2データ     100(1/3/1-1)       100:2データ     100(1/3/1-1)       100:2データ     100(1/3/1-1)       100:2データ     100(1/3/1-1)       100:2データ     100(1/3/1-1)       100:2データ     100(1/3/1-1)       100:2データ     100(1/3/1-1)       100:2データ     100(1/3/1-1) | パケット設定                                                                                        | X                                                                                           |
|----------------------------------------------------------------------------------------------------|-----------------------------------------------------------------------------------------------|---------------------------------------------------------------------------------------------|
| 福広要未一覧(L)     福広要未種別     積広要未名     福広要未録定       1.     - 回定データ     7E5A(2)(71)     2       2.     固定データ     0x(1)(71)       3.     固定データ     0x(1)(71)       5.     固定データ     0x(1)(71)       5.     固定データ     0x(1)(71)       6.     日定データ     0x(1)(71)       7.     1.     1.       8.     日定データ     0x(1)(71)       9.     1.     1.       10.     1.     1.       10.     1.     1.                                                                                                    | プロトコル番号 1 プロ<br>パケット種別 受信パケット パケ<br>パケット番号 1                                                  | 上しん名 「点打CH1<br>ト名(1)                                                                        |
| 種別変更(E) 新規追加(A) コピー(C) 思り付け(P) 前隊(D)                                                                                                    | 構成要素一覧(L)<br>構成要素 構成要素種50 構成要素名<br>1. ↓ 固定データ<br>2. 固定データ<br>3. 固定データ<br>4. 固定データ<br>5. 固定データ | 構成要素設定<br>7E5A(2)公(F)<br>9A(1)公(F)<br>90(1)公(F)<br>91(1)公(F)<br>01(1)公(F)<br>(CRILE(2)公(F)) |
| 種別変更(E) 新規追加(A) コピー(C) 問切付け(E) 前隊(D)                                                                                                    |                                                                                               |                                                                                             |
| 「「」「」」「」」「」」「」」「」」「」」「」」「」」「」」「」」「」」「」」                                                                                                    | _種別変更(E) 新規追加(A)ビー(C)                                                                         | BDG付け(P) 商場除(D) 問じる                                                                         |

| ケット設定                                                                  |                                                    |                                          |                                                                                                    | × |
|------------------------------------------------------------------------|----------------------------------------------------|------------------------------------------|----------------------------------------------------------------------------------------------------|---|
| プロトコル番号<br>ペケット種別                                                      | 号 2<br>送信パケット                                      | <br>パケット名(N)                             | (Житон)                                                                                                    |   |
| 構成要素— <u>1</u><br>構成要素<br><u>1</u><br><u>2</u><br><u>3</u><br><u>4</u> | 覧(山)<br>構成要素種別<br>固定データ<br>固定データ<br>固定データ<br>固定データ | 構成要素名<br>7E5A<br>0B(1)<br>01(1)<br>[CR][ | 構成要素設定<br>27(1-)<br>37(1-)<br>3 |   |
| <br>種別変更                                                               | E(E) 新規追加( <u>A)</u>                               |                                          | (P)<br><b> 肖塚秋(D)</b>                                                                                                    |   |

| パケット設定                                                           |                                                              |                |                                                                      |        | ×   |
|------------------------------------------------------------------|--------------------------------------------------------------|----------------|----------------------------------------------------------------------|--------|-----|
| プロトコル番号<br>パケット種別<br>パケット番号<br>構成要素一                             | 号 2<br>受信パケット<br>1<br>賢(L)                                   | プロトコル<br>パケットネ | レ名  満灯CH1<br>3(N)                                                    |        |     |
| 構成要素<br><u>1</u><br><u>2</u><br><u>3</u><br><u>4</u><br><u>5</u> | 構成要素種引<br>固定データ<br>固定データ<br>固定データ<br>固定データ<br>固定データ<br>固定データ | 構成要素名          | 2E5A(2)5(1)<br>08(1)7(1)<br>00(1)5(1)<br>01(1)5(1)<br>(CRI[LEV2)7(1) | 構成要素設定 |     |
| 種別変更                                                             | 王(E) 新規追加( <u>A</u> )                                        |                | 的付け(P) <b>削除(D)</b>                                                  |        | 閉じる |

| いりつい認定              |                                  |                           |                                                            | > |
|---------------------|----------------------------------|---------------------------|------------------------------------------------------------|---|
| プロトコル番<br>パケット種別    | 号 3 送信パケット                       | עבאםל<br>עבאםלי<br>אילאיל | 名 調光と記憶CH1<br>5(1)                                         |   |
| 構成要素一<br>構成要素<br>番号 | 覧(L)<br>構成要素種別                   | 構成要素名                     | 構成要素設定                                                     |   |
| 1<br>2<br>3<br>4    | 固定データ<br>固定データ<br>固定データ<br>固定データ |                           | 7E5A(2)(7.15)<br>0E(1)(7.15)<br>0E(1)(7.15)<br>FF(1)(7.15) |   |
| 5                   | 固定データ                            |                           | [CR][LF](2/5/1-5)                                          |   |
|                     |                                  |                           |                                                            |   |
|                     |                                  |                           |                                                            |   |
|                     |                                  |                           |                                                            |   |
|                     |                                  |                           |                                                            |   |

| パケット設定                      |                                           |                |                                                                     | × |
|-----------------------------|-------------------------------------------|----------------|---------------------------------------------------------------------|---|
| プロトコル番号<br>パケット種別<br>パケット番号 | · 3<br>受信パケット<br>1                        | プロトコル<br>パケットネ | レ名 調光と記憶CH1<br>名(Ŋ)                                                 |   |
| 構成要素                        | 構成要素種別                                    | 構成要素名          | 構成要素設定                                                              |   |
| 1 -<br>2<br>3<br>4<br>5     | 固定データ<br>固定データ<br>固定データ<br>固定データ<br>固定データ |                | 7258/2741)<br>06(1)741)<br>00(1)741)<br>01(1)741)<br>(CRILEF(2)741) |   |
|                             |                                           |                |                                                                     |   |
|                             |                                           |                |                                                                     |   |
|                             |                                           |                |                                                                     |   |
| 1100+77                     |                                           |                |                                                                     |   |
|                             | (12) 新規追加(日)                              |                | 日本では1000000000000000000000000000000000000                           | 5 |

点灯、消灯、調光と記憶のプロトコル(コマンド)が追加された。 「オンライン」→「ユニット書込」で、プロトコルの作成が完了する。

| コトコル<br>番号 | メーカ       | ユニット照合            | ·(U) Pロトコル名   | 通信タイプ         | →送信<br>←受信    | パケット名 | パケット設定         |
|------------|-----------|-------------------|---------------|---------------|---------------|-------|----------------|
| 1          | オプター      | LAN電源共通           | 点灯CH1         | 送信&受信         | 2210          |       |                |
|            |           |                   |               |               | $\rightarrow$ |       | <u>(変数なし)</u>  |
|            |           |                   |               |               | <u>←(1)</u>   |       | <u>(変数なし)</u>  |
| 2          | オプター      | LAN電源共通           | l 消灯CH1       | 送信&受信         |               |       |                |
|            |           |                   |               |               |               |       | (変数なし)         |
| 0          | - Lord In | 1.4.1.00.00.44.18 | In the second | M ( no m2 ( n | <u>←(1)</u>   |       | (変数なし)         |
| <u>a</u>   | 1870-     | LANIER共进          | INTECREMENT   | 沈信の文信         |               |       | (2013/07/2011) |
|            |           |                   |               |               | (1)           |       | (28.55(36.0)   |
| ethn       | 1         |                   |               |               | <u></u>       |       | LINE STATE OF  |
| <u></u>    | 1         |                   |               |               |               |       |                |
|            |           |                   |               |               |               |       |                |
| 100        |           |                   |               |               |               |       |                |

### 5-3 プログラムの作成

前の例と同じく、ユニット FB のソケット機能を利用し LAN 電源と接続する。

- ・M+RCPU\_ConnectionOpen\_00C:ソケット通信オープン
- ・M+RCPU\_ConnectionClose\_00B:ソケット通信クロス

データを送信するには、通信プロトコル支援機能命令を利用する。

• SP.ECPRTCL

※「MELSEC iQ-R プログラミングマニュアル (CPU ユニット用命令/汎用 FUN/汎用 FB 編)」を参照

| コマンド       | 引数1    | 引数2        | 引数3    | 引数 4    | 引数 5   | 説明           |
|------------|--------|------------|--------|---------|--------|--------------|
| FMOV       | ГК0」   | 「D1000」」 ⊐ | 「18」 ⊐ |         |        | SP.ECPRTCL   |
|            | 数字 0   | ントロールデ     | ントロー   |         |        | D1000 からの 18 |
|            |        | ータを格納す     | ラデータ   |         |        | 個のコントロー      |
|            |        | るデバイス      | の長さ    |         |        | ルデータを初期      |
|            |        |            |        |         |        | 化「0」にする      |
| MOV        | 「K3」   | 「D1002」デ   |        |         |        | プロトコル番号      |
|            | 数字 3   | バイス+2 に格   |        |         |        | を3番の「調光      |
|            |        | 納している実     |        |         |        | と記憶 CH1」を    |
|            |        | 行プロトコル     |        |         |        | 指定する         |
|            |        | 番号指定1      |        |         |        |              |
| SP.ECPRTCL | 「"U0"」 | 「K1」       | 「K1」   | 「D1000」 | 「M100」 | 登録したプロト      |
|            |        | コネクション     | 連続実行   | コントロー   | コントロ   | コルを実行する      |
|            |        | 番号1        | するプロ   | ルデータを   | ールデー   |              |
|            |        |            | トコル数   | 格納する先   | タを格納   |              |
|            |        |            |        | 頭デバイス   | する先頭   |              |
|            |        |            |        |         | デバイス   |              |

そのコマンドは下記のように実行する。

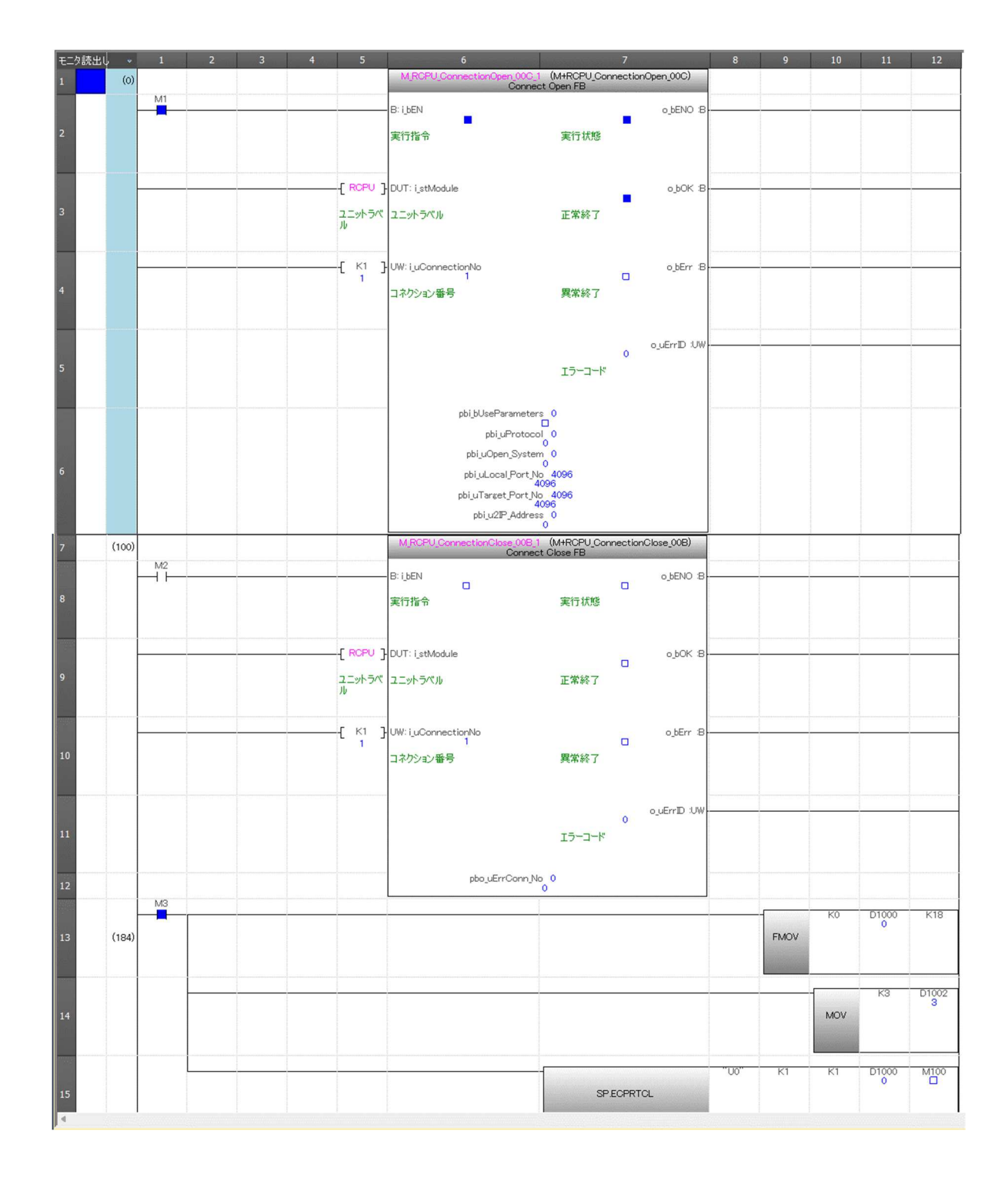

M1をONにしM3をONするとLEDライトが点灯する。

|         |                | C                                                            |              | 2 2 -          |                       |              | 10      |               |  | 棲成詳細傳報がありません。 |
|---------|----------------|--------------------------------------------------------------|--------------|----------------|-----------------------|--------------|---------|---------------|--|---------------|
|         |                | ウォッチ1【ウォッチ中】                                                 | 1            |                |                       |              |         |               |  | ‡ ×           |
|         |                | ┃ HPON   1 FOFF   1 FON/OFF反転   2) 夏新   〒 マダベアクリア   〒 ウォラチ弾止 |              |                |                       |              |         |               |  |               |
|         |                | 名称                                                           | 現在値          | 表示形式           | データ型                  | Japanese/日本語 | 强制入出力状態 | 実行条件付きデバイステスト |  |               |
|         |                | D1000                                                        | 0            | 10)進数          | ワード[符号なし]/ビット列[16ビット] |              | -       |               |  |               |
|         |                | M100                                                         | FALSE        | 2) 進受性         | ピット                   |              | -       | -             |  |               |
| -       |                | M2                                                           | FALSE        | 23億当友          | 129h                  |              | -       | 2             |  |               |
| ■ 接続先   | まナビゲーシ         | ≥ M3                                                         |              |                |                       |              |         |               |  |               |
| リイック絵画  | Д×             | 🗟 M1                                                         | TRUE         | 2)進設           | É%h                   |              | ÷       | -             |  |               |
| 検索対象: 3 | * (A) ブン       |                                                              |              |                |                       |              |         |               |  |               |
| <       | > <sup>1</sup> | ■ 出力 📾 送掛                                                    | ; № デバイス使用一覧 | 😨 ウォッチ1【ウォッチ中】 |                       |              |         |               |  |               |

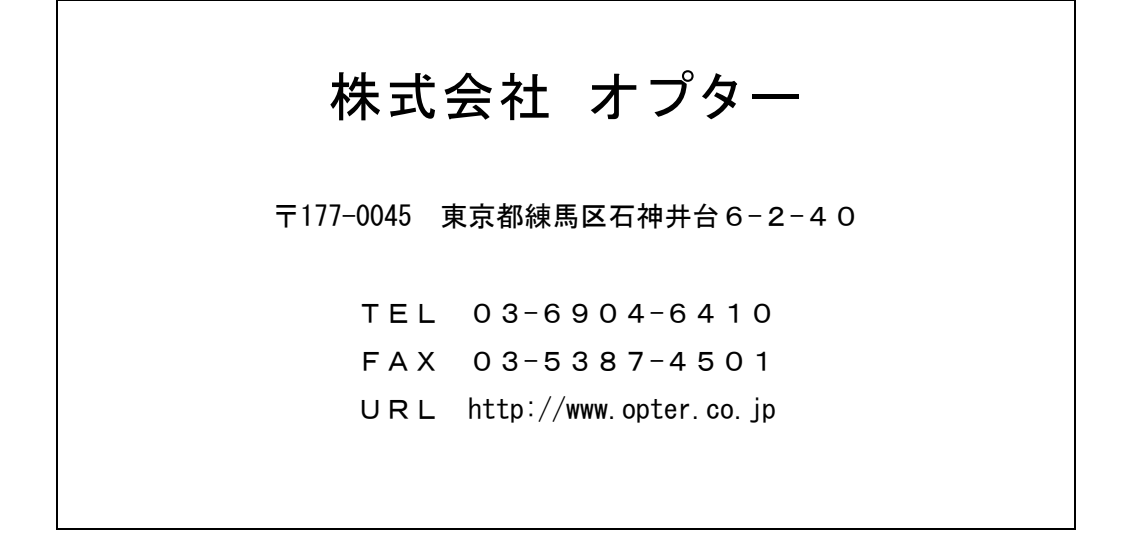